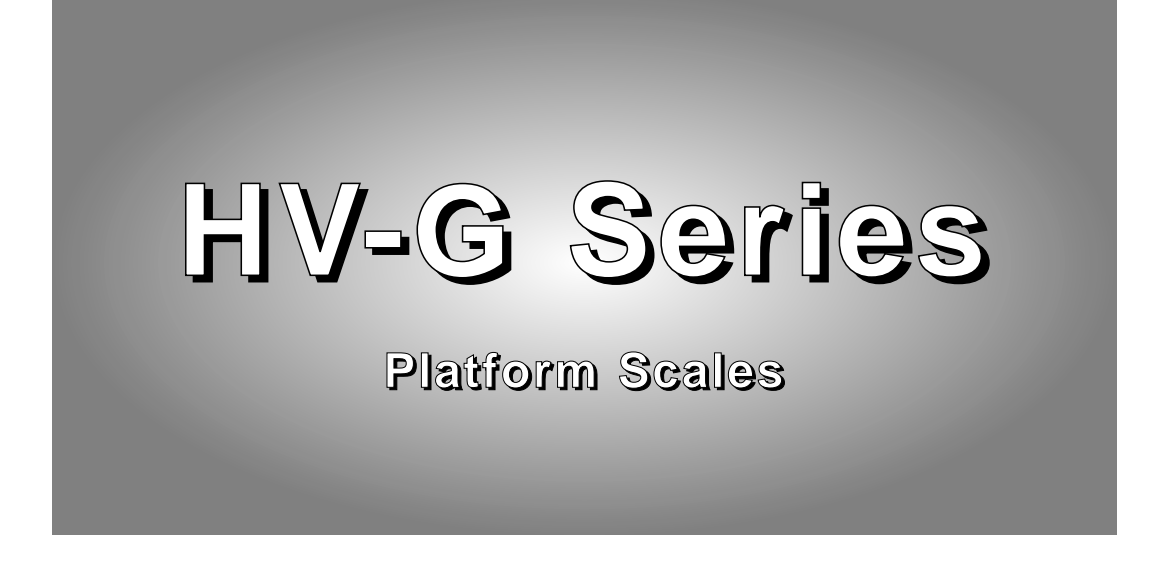

## **Instruction Manual**

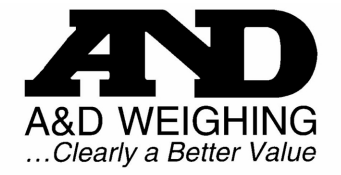

1555 McCandless Drive, Milpitas, CA 95035 Tel: (800) 726-3364 / (408) 263-5333 \* Fax: (408) 263-0119 Fax-on-Demand: (800) 726-7099, Press 2 \* Website: www.andweighing.com Email: scales @ andweighing.com

# Contents

| 1  |            | Compliance                                  | 3   |
|----|------------|---------------------------------------------|-----|
|    | 1.1        | Compliance with FCC rules                   | 3   |
| 2  |            | Outline and Features                        | 4   |
| 3  |            | Unpacking                                   | 5   |
|    | 3.1        | Accessories and Options list                | 6   |
| 4  |            | Caution                                     | 8   |
|    | 4.1        | Precautions for Installing the Scale        | 8   |
|    | 4.2        | Precautions for Operating the Scale         | 8   |
|    | 4.3        | Precautions for Storing the Scale           | 8   |
| 5  |            | Installing the Scale                        | 9   |
|    | 5.1        | Installing the batteries for Type L         | 10  |
| 6  |            | Names                                       | 11  |
|    | 6.1        | Display and Symbols                         | 12  |
|    | 6.2        | Switches                                    | 14  |
| 7  |            | Basic Operation                             | 16  |
|    | 7.1        | Turning the Scale on/off and Weighing       | 16  |
|    | 7.1.1      | 1 Type V or Type L with AC adaptor          | 16  |
|    | 7.1.2      | 2 Type L with Batteries                     | 17  |
|    | 7.2        | Tare (and Net Display)                      | 18  |
|    | 7.2.1      | 1 Semi-Automatic Tare (Input by Weighing)   | 18  |
|    | 7.2.2      | 2 Preset Tare (Digital Input of Known Tare) | 18  |
|    | 7.3        | Weighing Range                              | 19  |
|    | 7.4        | Mode Switch (Changing Unit and Mode)        | 20  |
| 8  |            | Counting Mode                               | 21  |
|    | 8.1        | Storing a Unit Mass                         | 21  |
| _  | 8.2        | Counting the number of articles             | 22  |
| 9  |            | Percentage Mode                             | 23  |
|    | 9.1        | Storing a 100% Mass                         | 23  |
|    | 9.2        | Reading Percentage                          | 24  |
| 1( | )          | Accumulation Function                       | 25  |
|    | 10.1       | Preparation (Setting Parameters)            | 26  |
|    | 10.2       | Operation and Performance (Examples)        | 27  |
| 11 |            | Comparator Function                         | 28  |
|    | 11.1       | Preparation (Setting Parameters)            | 29  |
|    | 11.2       | Operation and Performance (Examples)        | .31 |
| 12 | <u>/</u> . | Full/Dribble Batch Function                 | 32  |
|    | 12.1       | Preparation (Setting Parameters)            | 34  |
| 13 | 5.<br>40.4 | Simple Batch Function                       | 36  |
|    | 13.1       | Preparation (Setting Parameters)            | 31  |
|    | 13.2       | Operation and Performance (Examples)        | 38  |

| 14    | Calibration (Adjusting the Scale)        |    |
|-------|------------------------------------------|----|
| 14.1  | The Gravity Acceleration Table           |    |
| 14.2  | The Complete Calibration Procedure       | 41 |
| 14.2. | 1 Gravity Acceleration Correction        | 41 |
| 14.2. | 2 Preparation                            | 41 |
| 14.2. | 3 Calibration of the Zero Point          |    |
| 14.2. | 4 Span Calibration                       |    |
| 15    | The Function Table                       | 43 |
| 15.1  | The Procedure for Setting Parameters     |    |
| 15.2  | Parameter List                           |    |
| 16    | RS-232C Serial Interface                 |    |
| 16.1  | Data Format                              |    |
| 16.2  | Stream Mode                              | 51 |
| 16.2. | 1 Preparation and Performance (Examples) | 51 |
| 16.3  | Command mode                             | 52 |
| 16.3. | 1 Command List                           | 52 |
| 16.4  | Preparation (Setting Parameters)         | 55 |
| 17    | Options                                  | 56 |
| 17.1  | RS-232C/ Relay output/ Buzzer (OP-03)    | 56 |
| 17.2  | RS-422/ RS-485 / Relay output (OP-04)    | 57 |
| 17.2. | 1 Communication Format                   | 59 |
| 17.2. | 2 Command List                           | 59 |
| 17.3  | Internal Printer for Type V (OP-06)      | 62 |
| 18    | Specifications                           | 65 |
| 19    | Maintenance                              | 68 |
| 19.1  | Repair                                   | 68 |
| 19.2  | Check points Before Calling Maintenance  | 68 |

## 1.1 Compliance with FCC rules

Please note that this equipment generates, uses and can radiate radio frequency energy. This equipment has been tested and has been found to comply with the limits of a Class A computing device pursuant to Sub-part J of Part 15 of FCC rules. These rules are designed to provide reasonable protection against interference when this equipment is operated in a commercial environment. If this unit is operated in a residential area it might cause some interference and under these circumstances the user would be required to take, at his own expense, whatever measures are necessary to eliminate the interference.

(FCC = Federal Communications Commission in the U.S.A.)

# 2 Outline and Features

The HV-G series is a platform scale with 1/3000 resolution, and has a "triple weighing range" function to select the weighing range.

Type L scales have an LCD (Liquid Crystal Display) and use batteries as a power source to provide portability. This type can also use an AC mains adaptor.

Type V scales have a fluorescent display so the weighing value can be read in dim light. This type uses the AC power line as a power source.

The base unit (platform) is water-resistant in accordance with IP-65 specifications.

The counting mode function converts the total mass value (total weight) of articles to be counted, to a count, assuming all items have the same mass.

The percentage mode function displays the mass of an item as a percentage of a stored 100% mass.

The accumulation function accumulates each weighing value and counts the number of weighings.

The comparator function compares the display value with the upper limit value (HI) and the lower limit value (LO) and displays the result. The result can output if option OP-03 is installed.

The simple batch function or full/dribble batch function can be used for filling to a target mass value. The status of a weighing value can be output if option OP-03 or OP-04 is installed. The outputs are Zero Band, Preliminary and Final.

The optional RS-422/RS-485 serial interface can control up to 16 scales from a computer when this option is installed in place of the standard RS-232C serial interface.

Type V scales can be equipped with option OP-06, a built-in impact dot matrix printer.

# 😫 3 Unpacking

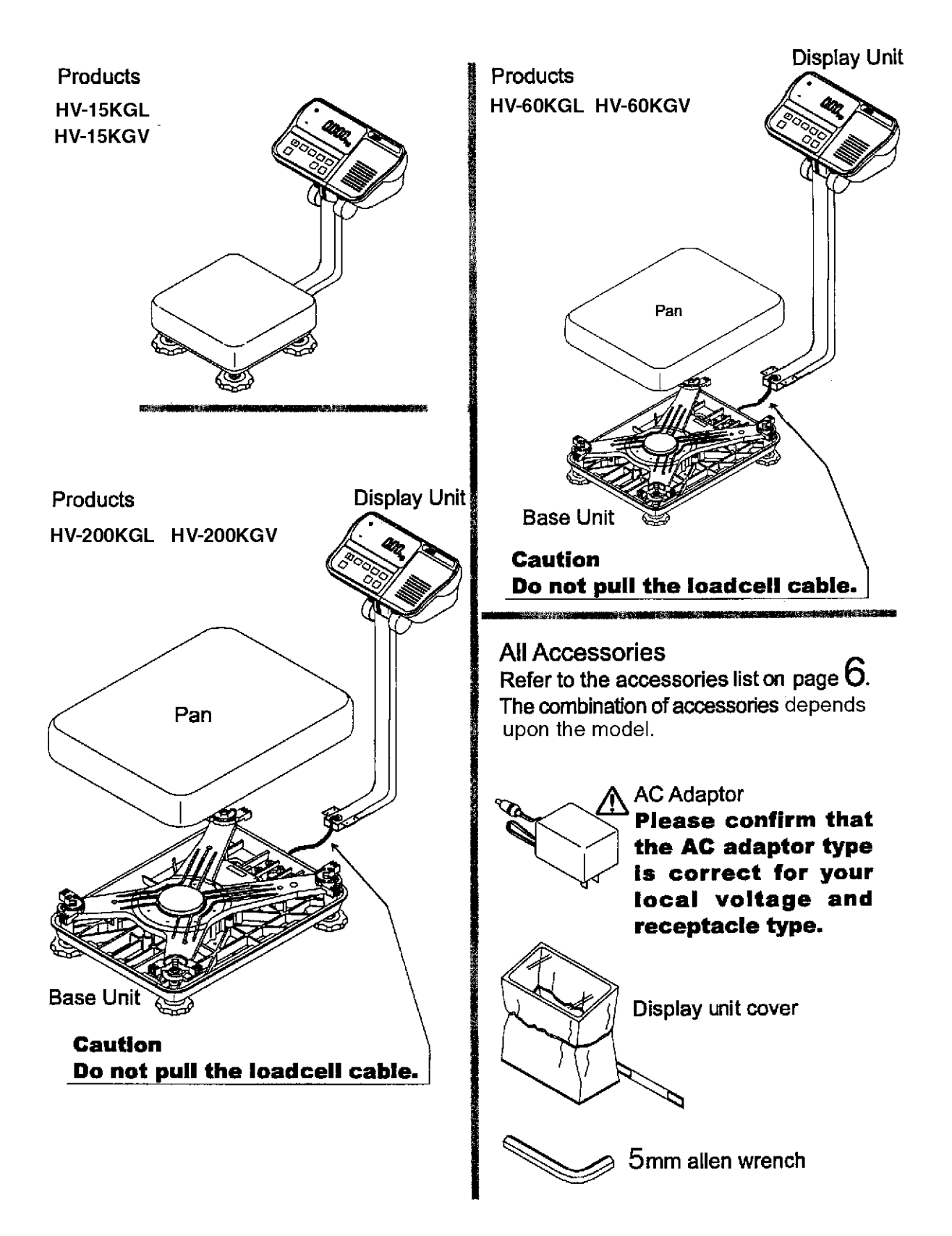

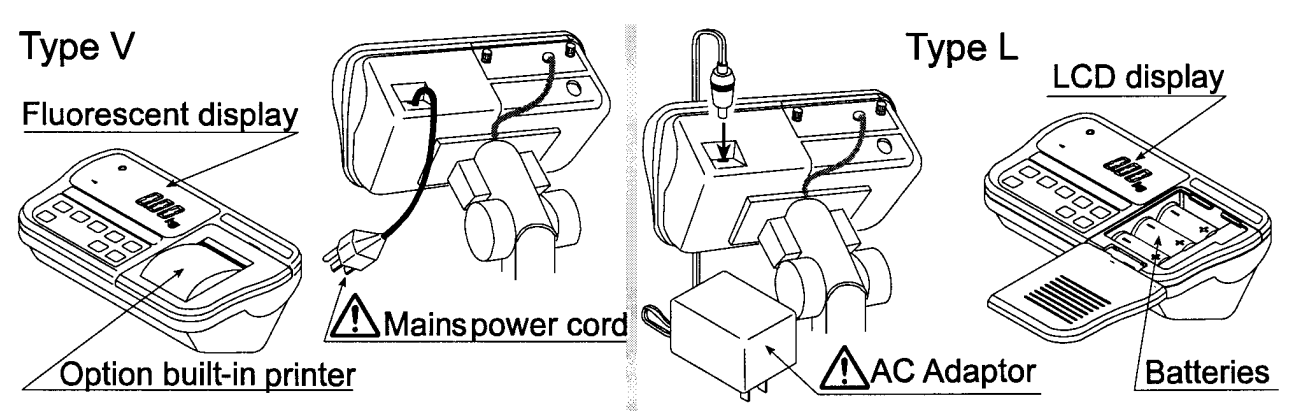

Please confirm that the mains power type or AC adaptor type is correct for your local voltage and receptacle type.

## 3.1 Accessories and Options list

## Accessories for HV-G series

| Туре   | Products              | Accessories                                                                                          |
|--------|-----------------------|----------------------------------------------------------------------------------------------------|
|        | HV-15KGV              | Display unit cover<br>Instruction manual                                                             |
| Type V | HV-60KGV<br>HV-200KGV | Display unit cover<br>5mm Allen wrench<br>Instruction manual                                         |
|        | HV-15KGL              | Display unit cover<br>AC adaptor<br>6 x 'D' size batteries<br>Instruction manual                     |
| Type L | HV-60KGL<br>HV-200KGL | 6 x 'D' size batteries<br>Display unit cover<br>5mm Allen wrench<br>AC adaptor<br>Instruction manual |

## **Options List**

|                                                                          | Order code or option name                | Accessories                      |
|--------------------------------------------------------------------------|------------------------------------------|----------------------------------|
| OP-03                                                                    | RS232C interface / Relay output / Buzzer | Connector JA:TCP0586             |
| OP-04 RS422/485 interface / Relay output Connector TM:BLA9<br>AC adaptor |                                          | Connector TM:BLA9<br>AC adaptor  |
| OP-06                                                                    | Built-in printer for type V              | Paper PP156<br>Ink ribbon ERC-05 |
| AX-K0557A RS232C cable, D-sub 25 pin, 2m                                 |                                          |                                  |
| AX-KO1786-200 RS232C cable, D-sub 9 pin, 2m                              |                                          |                                  |

## Consumables

| AX-PP156  | Special roll paper |
|-----------|--------------------|
| AX-ERC-05 | Ink ribbon         |

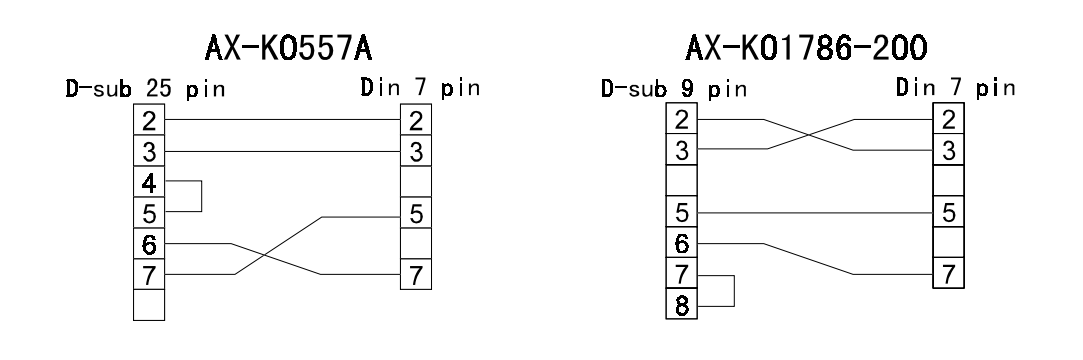

4 Caution

## 4.1 Precautions for Installing the Scale

Consider the following conditions to get the most from your scale.

The best operation is where the temperature and relative humidity are stable, the scale is installed on a solid floor or bench and there is no draft.

Do not install the scale in direct sunlight.

Do not install the scale near heaters or air conditioners.

Do not install the scale where there is flammable or corrosive gas present.

Do not install the scale near equipment which produces magnetic fields.

Do not install the scale where there is likely to be static electricity discharges in a place where the relative humidity is lower than 45%RH. Plastic and isolators are likely to be charged with static electricity.

The display unit is **not water resistant**. Use the display unit cover to avoid damage.

Do not use an unstable power source.

## 4.2 Precautions for Operating the Scale

Periodically check the scale with a known weight.

Calibrate the scale before using it and after moving it to another location.

Do not place anything on the pan which is heavier than the weighing capacity Do not drop anything onto the pan.

Do not use a sharp instrument such as a pencil or ball-point pen to press the switches. Press the switches gently using only your finger.

We recommend pressing the ZERO or TARE switch before each weighing to prevent possible error.

Replace used dry cells with six new ones when the BATT symbol is displayed. Dry cell (battery) is size D.

## 4.3 Precautions for Storing the Scale

Do not disassemble the scale.

Do not use solvents to clean the scale.

For best cleaning of the display unit, wipe with a dry lint free cloth or a lint free cloth which is moistened with warm water and a mild detergent.

The base unit can be cleaned with gentle water jets while brushing the base unit. Weigh only after the unit is dry.

Protect the display unit from dust and water by using the vinyl cover.

Remove batteries from display unit when the scale is not in use for a long time. If you leave the batteries installed they may leak and damage the scale.

# 5 Installing the Scale

This procedure includes all of the steps for installing the HV-G series scales

Step 1 Unpacking

Remove the base unit and column from the carton, taking care not to pull on the loadcell cable.

Step 2 Fit the pan to the base unit.

Step 3 Insert the excess loadcell cable into the column. Attach the column to the base unit so as not to damage the loadcell cable. Affix the column to the bracket using four 5mm Allen screws.

Step 4 Select the place for installing the scale.

Consider "4. Caution" on page 8.

Step 5 Level the base unit by using the "Bubble spirit level" and "Levelling feet".

Step 6 Press the caps at the pole top from both sides and adjust the angle of the display unit.

Step 7 Check the weighing accuracy. If the scale needs calibration, refer to "14 Calibration".

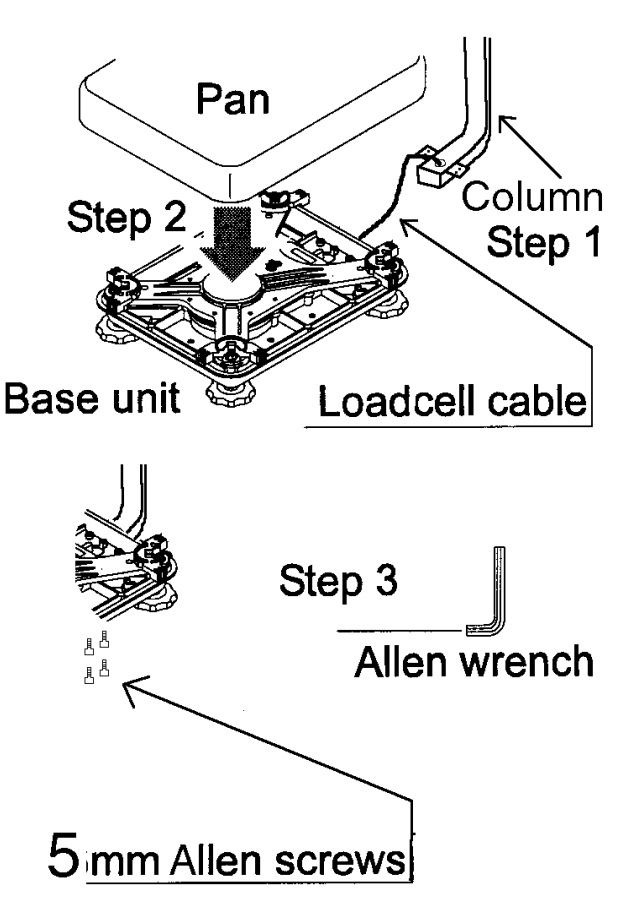

## 5.1 Installing the Batteries for Type L

Step 1 Turn off the display. Remove the AC adaptor.

Step 2 Press and slide to open the external cover. Press the hook of the internal cover to the left side and lift the cover.

Step 3 Insert six new dry cells ensuring correct polarity (+,-). Battery size is 'D'.

Step 4 Close the covers opened in step 2.

#### Caution

Replace used dry cells with six new ones, when **BATT** is displayed. Do not mix used and new batteries. It may cause damage to the battery or product.

Check the polarity when installing the batteries. If you do not observe this it may cause battery leakage. Also if the polarity of a battery is wrong the scale may only work temporarily.

The battery life is dependent upon the environmental temperature. Remove batteries from the display unit when the scale is not to be used for a long time. They may leak and cause damage.

Damage which is due to battery leakage is not covered under warranty.

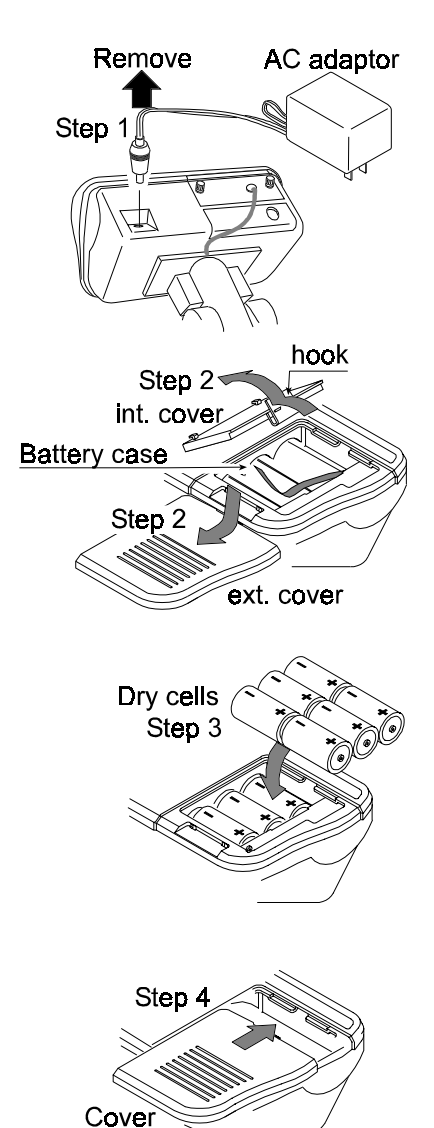

# 😫 6 Names

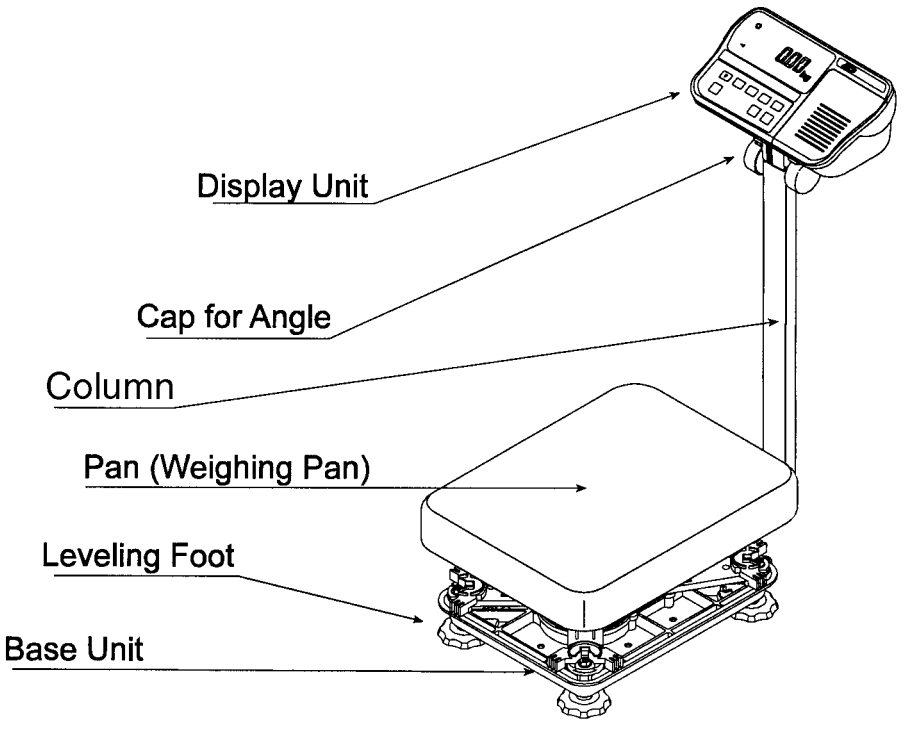

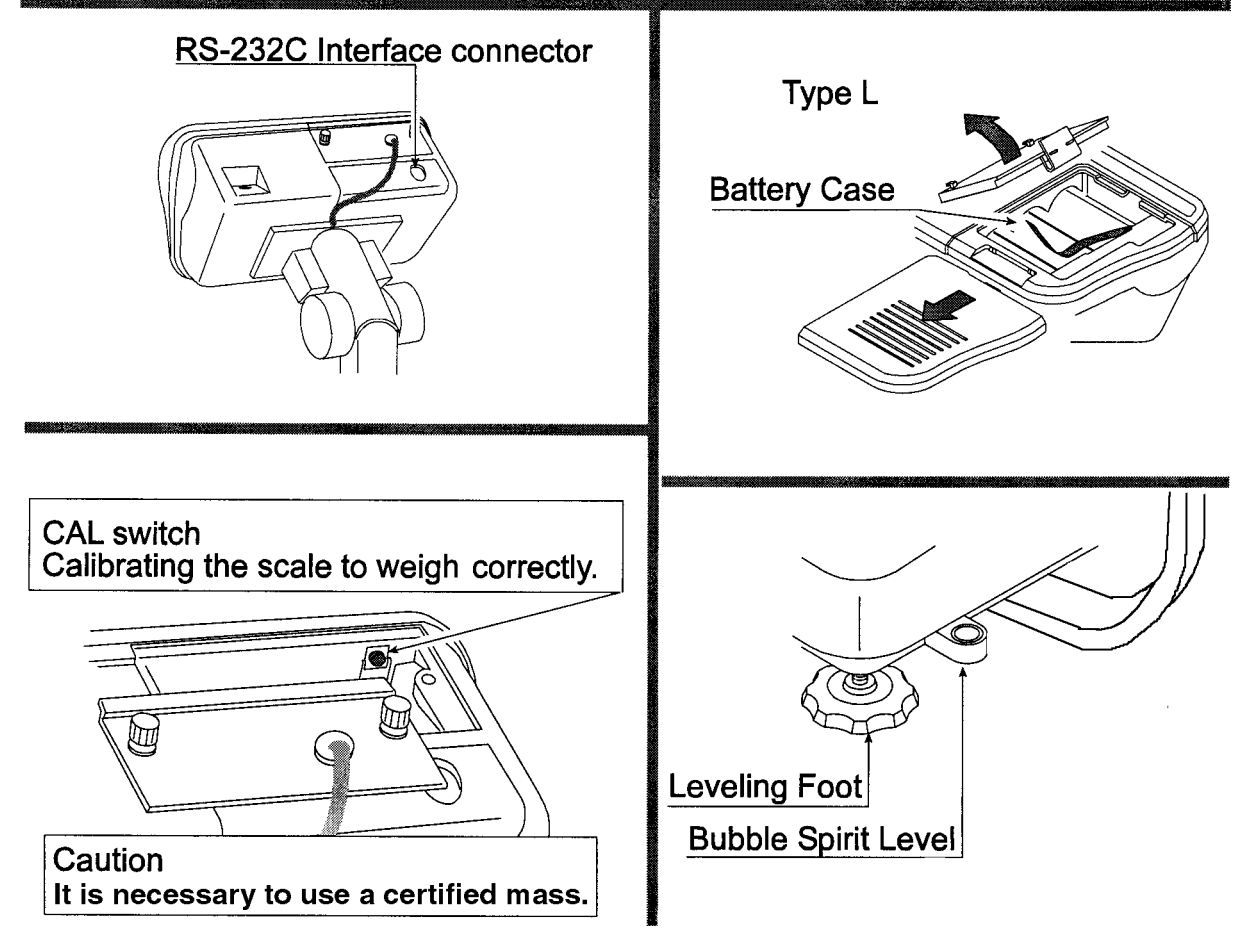

HV-G Instruction Manual Page 11

6.1 Display and Symbols

| Display and Symbols         |                                                                                                    |  |  |
|-----------------------------|----------------------------------------------------------------------------------------------------|--|--|
| STABLE                      | Stability mark.<br>When the current weight value is not changing, this mark<br>is displayed. The reading may now be taken.                                                                                                    |  |  |
|                             | Zero point mark.<br>With nothing on the pan and pressing the<br>ZERO switch, this mark is displayed. The zero point is the<br>starting point to weighing.                                                                                                    |  |  |
| NET <                       | Net mark.<br>After pressing the TARE switch this mark is displayed to<br>show net weight is displayed                                                                                                    |  |  |
| PT or PT                    | Preset tare mark.<br>When storing a tare with digital input this mark blinks.                                                                                                    |  |  |
| M+ or M+                    | Accumulation mark.<br>When using the accumulation function, this mark is displayed.                                                                                                    |  |  |
| BATT                        | Low battery mark for type L.<br>When the battery power is low this mark is displayed.<br>Replace with six new batteries.                                                                                                    |  |  |
| READY or <b>READY</b>       | <ul> <li>Ready mark for the full/dribble batch function. This mark shows:</li> <li>ON The weighing value is within the zero-band.</li> <li>OFF The full/dribble batch process is above the zero-band.</li> <li>Blinking The start or end of the full/dribble batch process above the zero-band.</li> </ul>                      |  |  |
| ex. HV-15KGV 15kg 6kg 3kg   | The weighing range indicator.<br>The current range is indicated.                                                                                                    |  |  |
| HIOKLO <sup>or</sup> HIOKLO | The comparator indicator.<br>Using the comparator function and comparing a weighing<br>value with the upper and lower limits, the result is<br>indicated.<br>Using the full/dribble batch function, the full flow gate<br>indicator is shown as OK, the dribble flow gate indicator as<br>HI and the zero band indicator as LO. |  |  |
| Weighed mass value unit     | Example:- Display of zero (zero point).<br>With an empty weighing pan by pressing the ZERO switch:-<br>The Zero mark is displayed.<br>The stability mark is displayed.                                                                                                    |  |  |

## Display and Symbols

Unit of counting mode

|                      | Example: Display of the counting mode.<br>This mode uses the registered unit mass, counts the<br>amount of articles on the pan. The unit is PCS.                                                                                                    |
|----------------------|----------------------------------------------------------------------------------------------------|
| 20 pieces Zero point |                                                                                                    |
|                      | Example:- Storing the unit mass in the counting mode.<br>This is a display of zero point for counting mode and uses<br>20 pieces for the unit mass registration.                                                                                            |
| STABLE O / D + PES   | Example:- Storing the unit mass in the counting mode.<br>Sign "-" means "weighing value is not zero".<br>Sample number is 10 pieces.                                                                                                    |
| STABLE O             | Example:- Percentage mode.<br>This mode uses the registered 100% mass, converts the<br>weighing value to a percentage. The unit is % .                                                                                                    |
| Item Parameter       | <ul> <li>Example:- Display of the function table.</li> <li>This function table sets parameters of items.</li> <li>≤ switch Selecting an item.</li> <li>△ switch Selecting a parameter of the item.</li> <li>ENTER switch Storing new parameters.</li> </ul> |
| <i>12345</i> Ĕ       | Example: Preset tare. Entering tare with digital input.SwitchSelecting a figure.SwitchSelecting a number.ENTERswitch Storing new tare.                                                                                                    |
| Fixed value kg       | Example:- Hold display<br>The hold display is set using <i>F I</i> <sup>2</sup> of the function table.<br>When weighing value is "near-zero" or changes more than<br>25% +30 digits, the hold is cancelled.                                                 |
| E kg                 | Overload display.<br>Remove everything from the pan.                                                                                                    |
| - <u>E</u> kg        | Weighing error.<br>Check the base unit and weighing pan.                                                                                                    |
| -EAL E               | Calibration error.<br>Means "Calibration mass is too light".<br>Check the base unit and weighing pan.                                                                                                    |

**Display and Symbols** 

| ERL E                                                                                                    | Calibration error.<br>Means "Calibration mass is too heavy".<br>Check the base unit and weighing pan.                                                                                             |
|----------------------------------------------------------------------------------------------------|----------------------------------------------------------------------------------------------------|
| Fixed display                                                                                                   | Weighed value is unstable due to drift, vibration etc. when<br>turning on the scale.<br>Check around the weighing pan.<br>Check the connection of load cell cable.                                |
| Fixed display                                                                                                   | Remove everything from the weighing pan.<br>Check around weighing pan.<br>Perform zero point calibration of the scale.                                                                            |
| Blinking to or M+                                                                                               | Accumulated data count                                                                                                    |
| Blinking $\stackrel{1}{\underset{M+}{\longrightarrow}}$ kg or $\stackrel{1}{\underset{M+}{\longrightarrow}}$ kg | Total mass value of the accumulated data.                                                                                                    |
|                                                                                                    | Comparator function = display is an upper limit.<br>Full/dribble batch function = display is a final value.                                                                                       |
| Blinking OK or OK                                                                                               | Full/dribble batch function = display is a preliminary value.                                                                                                    |
| Blinking to or to CAP. MAX. 3/6/15kg d=1/2/5g                                                                   | Comparator function = display is a lower limit.<br>Full/dribble batch function = display is the zero band.<br>Description of the weighing unit, weighing range and<br>minimum graduation.         |
| 6.2 Switche                                                                                                    | S                                                                                                    |
| on/off<br>// or O                                                                                               | Power switch.<br>Note Type V is in standby status when power is connected, even though the display is off.                                                                                        |
|                                                                                                    | Zero switch.<br>When there is nothing on the pan and the ZERO switch<br>is pressed, the scale displays zero and the zero point mark.<br>Any stored tare is cancelled.                             |
| TARE<br>→T←                                                                                                    | Tare switch.<br>Used to store the weight of a container when carrying out net weighing.                                                                                                    |
|                                                                                                    | Range switch.<br>For changing the weighing range. (Refer to $F_{c}$ )<br>Storing the unit mass, it is used to select a sample number.<br>In the function table, it is used to select a parameter. |

| SET<br>                                                                            | Set switch.<br>Can be used to turn the comparator on/off. (Refer to $Fb$ )<br>Counting mode, it is used to enter the mode to store the unit mass.<br>Percentage mode, it is used to enter the mode to store the 100%<br>mass.<br>In the full/dribble batch function, it is used as a start switch.<br>In the preset tare, and selecting calibration mass, it is used to<br>select a figure. |
|------------------------------------------------------------------------------------|----------------------------------------------------------------------------------------------------|
|                                                                                    | Mode switch.<br>Used to change the current unit.<br>While setting modes, this switch is used for "storing a parameter<br>and proceeding the next step".                                                                                                    |
| F                                                                                  | F switch<br>Full/dribble batch function, it is used to finish the process.<br>(Refer to $F \mid \Box$ )<br>Hold switch. (Refer to $F \mid Z$ )<br>Setting a preset tare, selects polarity (+,-).                                                                                                    |
|                                                                                    | Print switch.<br>Used to print or output data. (Refer to $F5$ , $F5$ )                                                                                                    |
| Display off<br>Press and hold $\rightarrow 0 \leftarrow$<br>And press $\bigcirc$   | Used to enter the function table                                                                                                    |
| Press and hold $\xrightarrow{\text{SET}}_{TARE}$<br>And press $\xrightarrow{TARE}$ | Used to enter the mode to set a preset tare                                                                                                    |
| Press and hold O<br>And press F                                                    | Used to perform paper feed for the optional printer for type V.                                                                                                    |

## **7** Basic Operation

## 7.1 Turning the Scale On/Off & Basic Weighing

## 7.1.1 Type V or Type L with AC adaptor

- Step 1 Connect the scale to a ground point.
- Step 2 Ensure that the pan is empty.
- Step 3 Confirm that local voltage and receptacle type fit your scale.
- Step 4 The scale turns on/off using the ON/OFF switch alternately.
- Step 5 Check the accuracy of weighing. If you calibrate the scale, perform it after allowing the scale to warm up for 30 minutes.
- Step 6 Press the ZERO switch to display zero. (With nothing on the pan.)
- Step 7 Place something on the pan gently.
- Step 8 You can read the weight after the stability mark is displayed.
- Step 9 Remove the item from the pan.
- Step 10 Turn the scale off using the ON/OFF switch.

#### Memo

With the power cord connected, type V consumes only sufficient power for standby status after turning off the scale.

With the AC adaptor connected, type L consumes only the power of the AC adaptor after turning off the scale.

## 7.1.2 Type L with Batteries

- Step 1 Install six new batteries. Refer to "5.1. Installing the batteries for Type L".
- Step 2 Ensure that the pan is empty.
- Step 3 The scale turns on/off using the ON/OFF switch alternately.
- Step 4 Check the accuracy of weighing. If you calibrate the scale, perform it after warming up the scale for 30 minutes.
- Step 5 Press the ZERO switch to display zero. (With nothing on the pan.)
- Step 6 Place something on the pan gently.
- Step 7 You can read the weight value after the stability mark is displayed.
- Step 8 Remove the item from the pan.
- Step 9 Turn the scale off using the ON/OFF switch.

#### Caution

Replace used dry cells with six new ones when **BATT** is displayed.

Battery life is affected by the environmental temperature.

Remove batteries from the display unit when the scale is not to be used for a long time. The batteries may leak and cause damage.

## 7.2 Tare (and Net Display)

The "Tare" is used to cancel the mass of a container, receptacle, case, bag, etc. which is put on the pan to contain the item to be weighed.

#### Caution

The tare reduces the available weighing range.

The current tare value is reset by pressing the ZERO switch or turning the scale off. (Reset value is zero.)

Storable preset tare value is within <u>minimum</u> weighing range for the HV-G series.

## 7.2.1 Semi-Automatic Tare (Input by Weighing)

- Step 1 Put the container onto the pan.
- Step 2 Press the TARE switch. The display becomes zero and the net mark is displayed.
- Step 3 It is now possible to put something into the container and to read its net display.
- Step 4 Remove all items from the pan.

## 7.2.2 Preset Tare (Digital Input of Known Tare)

Step 1 Press and hold the SET switch and press the TARE switch. Then the blank or stored tare value is displayed. This blank display means that the tare value is zero (reset value), and F or PT blinks.

Step 2 Set the preset tare value by using the following switches.
△ switch selecting the value of the figure.
⊲ switch selecting a figure.
Note: The maximum Preset Tare is equal to the low range maximum capacity.

- Step 3 Press the ENTER switch to store the new preset tare value. The scale displays a net value i.e. the tare value subtracted from the gross weight value.
- Step 3 It is now possible to put something into the container and to read its net weight.
- Step 4 Remove all items from the pan.

#### 7.3 Weighing Range

This is the function to select a weighing range. The mass value is displayed within a selected range.

There is the automatic range  $(F_{i}^{2} \ i)$  and manual range  $(F_{i}^{2} \ i)$  using the RANGE switch.

#### **Operation and Performance**

| Function Table | Meaning and purpose                                                                                                    |
|----------------|----------------------------------------------------------------------------------------------------|
| F2 0           | Automatic range<br>Weighing range changes automatically as items are placed onto<br>the pan.<br>When there is nothing on the pan and the zero point mark is<br>displayed, the scale changes back to the minimum range<br>automatically<br>Press the <u>ZERO</u> switch to change to minimum range, when there<br>is nothing on the pan and the zero point mark is not displayed due<br>to net display or zero offset    |
| F2 I           | Manual range<br>Press the <u>RANGE</u> switch to expand the range.<br>Press the <u>RANGE</u> switch to change to minimum range, when there<br>is nothing on the pan and the zero point mark is displayed<br>Press the <u>ZERO</u> switch and then the <u>RANGE</u> switch to change to<br>minimum range, when there is nothing on the pan and the zero<br>point mark is not displayed due to net display or zero offset |

### Weighing Range

| Products             | Weighing | Range  |       |
|----------------------|----------|--------|-------|
| HV-15KGV, HV-15KGL   | 3kg,     | 6kg,   | 15kg  |
| HV-60KGV, HV-60KGL   | 15kg,    | 30kg,  | 60kg  |
| HV-200KGV, HV-200KGL | 60kg,    | 150kg, | 220kg |

## 7.4 Mode Switch (Changing Unit & Mode)

Pressing the MODE switch the display changes as shown below. Refer to the function table F3 for available units. Useable units are according to the factory settings.

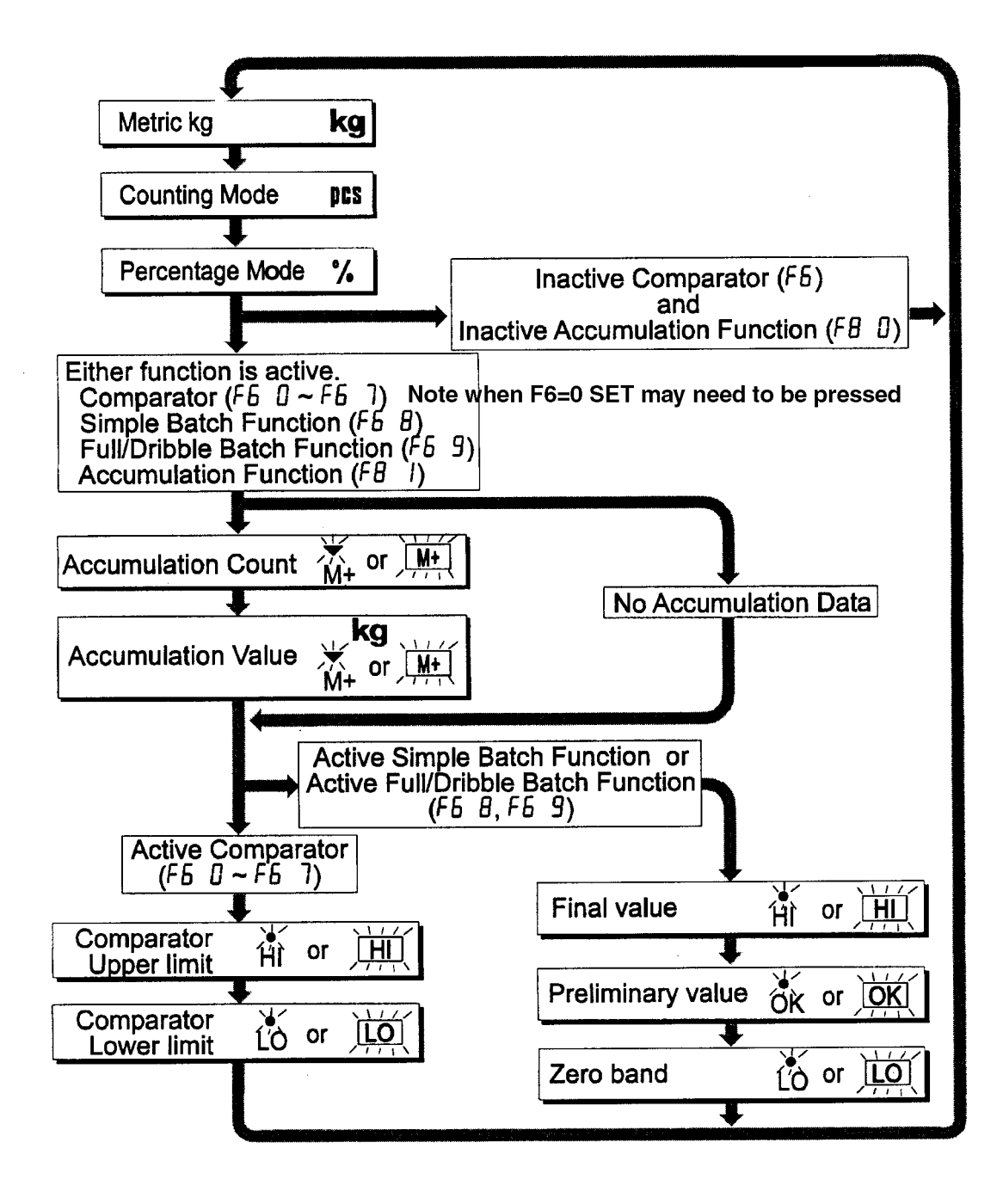

# 🛃 8 Counting Mode

In counting mode the total weight of articles is converted to a count and assumes all articles have the same mass value.

It is necessary to store a unit mass to count articles.

#### 8.1 Storing a Unit Mass

- Step 1 Press the MODE switch to display the unit PCS.
- Step 2 Press the <u>SET</u> switch to enter the mode to store a unit mass.
- Step 4 Put the container onto the pan. When the stability mark is displayed press the TARE switch.
- Step 5 Put in the number of samples selected at step 3. Press the ENTER switch to store the weight after the stability mark is displayed. The count is then displayed.

#### **Caution**

When the sample is too light and it is not possible to calculate a unit mass, the scale displays  $\boxed{ lo \ u l}$  and returns to step 3. It is necessary to increase the number of samples.

Pressing the ENTER switch after the  $\lfloor \underline{b} & \underline{u} \underline{b} \rfloor$  is displayed, the next weighing mode is displayed. When the unit mass is too light to store, the scale displays  $\lfloor \underline{b} & \underline{u} \underline{b} \rfloor$ .

Step 6 Remove all items from the pan.

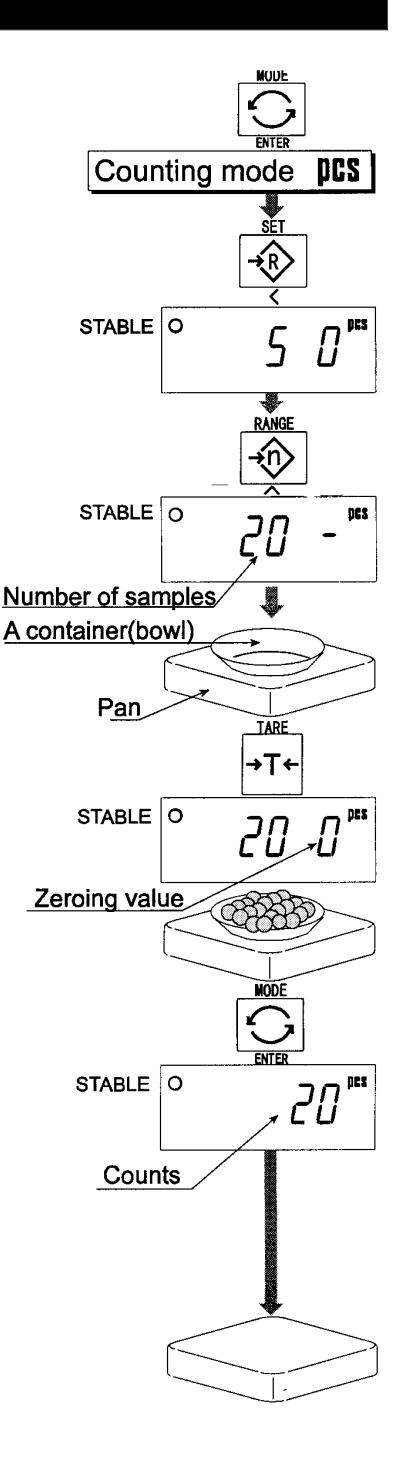

## 8.2 Counting the number of articles

- Step 1 Press the MODE switch to display the unit PCS
- Step 2 Store the unit mass of the item. Refer to "8.1 Storing a Unit Mass"
- Step 3 Put the container only onto the pan. Press the TARE switch.
- Step 5 Put articles into the container and read the count.
- Step 6 Remove all items from the pan.

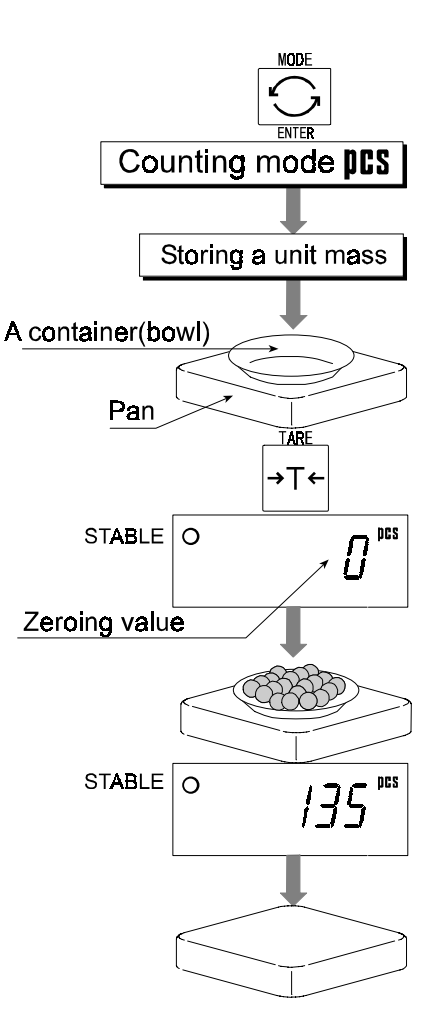

# 9 Percentage Mode

The percent mode is to display a mass value in the unit of "%".

It is necessary to store a 100% mass value, in advance to use this function.

## 9.1 Storing a 100% Mass

- Step 1 Press the MODE switch to display the unit %.
- Step 2 Press the <u>SET</u> switch to enter the mode that stores a 100% mass.
- Step 3 With nothing on the pan press the ZERO switch to display zero.
- Step 4 Put the 100% mass on the pan gently. Press the ENTER switch to store it after the stability mark is displayed. Then the percentage unit is displayed.

#### **Caution**

When the sample is too light and it is not possible to calculate a 100% mass, the scale displays  $\boxed{\lfloor a \rfloor}$ and returns to step 3. Pressing the ENTER switch after  $\boxed{\lfloor a \rfloor}$  is displayed,

the next weighing mode is displayed.

Step 5 Remove all items from the pan.

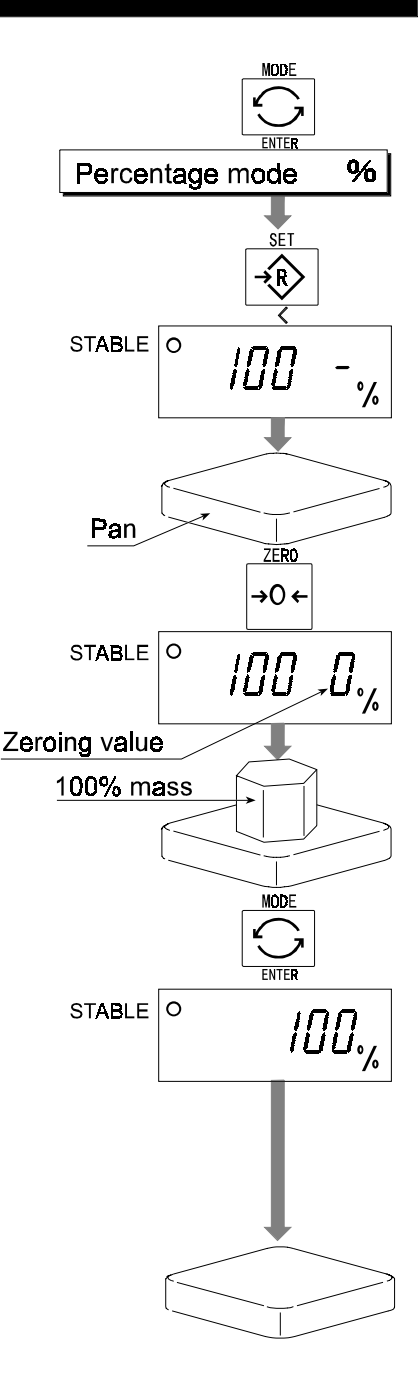

## 9.2 Reading Percentage

- Step 1 Press the MODE switch to display the unit %.
- Step 2 Store the unit mass of the article. Refer to "9.1 Storing a 100% Mass "
- Step 3 If a container is needed, put the container only onto the pan and press the TARE switch.
- Step 4 It is now possible to put the item into the container and read the percentage.
- Step 5 Remove all items from the pan.

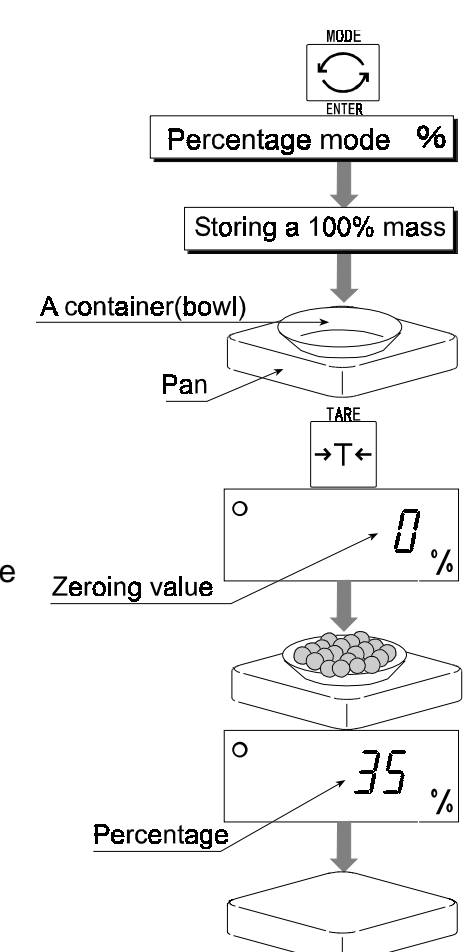

### Accumulation Function

This function counts the number of weighed items, calculates the total mass value and can display the number and accumulated mass value.

It is necessary to set the parameters of the "accumulation function (FB)" in the function table in advance to use this function.

It is necessary to set the parameters of the "print mode ( F9 )" in the function table in advance to use the optional built-in printer.

#### **Operation and Switches**

The display of the accumulation count has a blinking 🐺 🖤 🎟 without a unit The display of the accumulation value has a unit and a blinking T ... Pressing the MODE switch, the accumulation count and accumulation value is displayed.

Pressing the ZERO switch in the accumulation function (while a blinking T or Men ) resets the current function. (The count and accumulated value become zero.)

When the optional built-in printer is installed and the **PRINT** switch is pressed, the accumulation data, date and data number are printed. Date is set at function table F / $\beta$ .

#### Caution

The accumulation function can only be used with the first weighing unit accumulated.

Parameter List and Word Definition

The "near-zero" is within ±4 digits from the zero point in the unit of kg.

- The "digit" a unit of display, is equivalent to the minimum graduation.
- The "zero point" is the fundamental starting point to weighing.

| Function table | Meaning & Purpose                                                  |
|----------------|--------------------------------------------------------------------|
| F8 0           | Accumulation function is not used.                                 |
|                | The scale accumulates the data, if the switch is pressed when      |
|                | the display is a positive stable value above near-zero. The next   |
| F8             | accumulation can be performed after the display returns to         |
|                | near-zero or to a negative value.                                  |
| F8 2           | The scale accumulates the data, if the F switch is pressed, when   |
|                | the display is a stable value and outside near-zero. The next      |
|                | accumulation can be performed after the display returns to         |
|                | near-zero.                                                         |
| F8 3           | When the display is a positive stable value, the scale accumulates |
|                | the data automatically. The next accumulation can be performed     |
|                | after the display returns to near-zero or to a negative value.     |

| Function table | Meaning & Purpose                                                                                                    |
|----------------|----------------------------------------------------------------------------------------------------|
| F8 4           | When the display is a stable value, the scale accumulates the data<br>automatically. The next accumulation can be performed after the<br>display returns to near-zero.<br>Used for recording the number and mass of articles removed from the<br>pan. (Put the articles on the pan. Press the TARE switch at each<br>removal.) |
| F8 S           | At each finish of the full/dribble batch function, the scale accumulates<br>the data automatically.<br>Used for packaging articles like a powder, it is used for recording the<br>bag number and total mass.                                                                                                    |

## 10.1 Preparation (Setting Parameters)

- Step 1 Turn off the display. Press the <u>ON/OFF</u> switch while the <u>ZERO</u> switch is pressed and held. The function table is displayed.
- Step 2 Press the ENTER switch to display an item of the accumulation function ( F8 ).
- Step 3 Select a parameter of the accumulation function ( FB +  $\sim$  FB + ) with the  $\land$  switch.
- Step 4 Press the ENTER switch to store the new parameter. Press the F switch and the ENTER switch to exit from the function table. Then the scale displays the weighing mode.

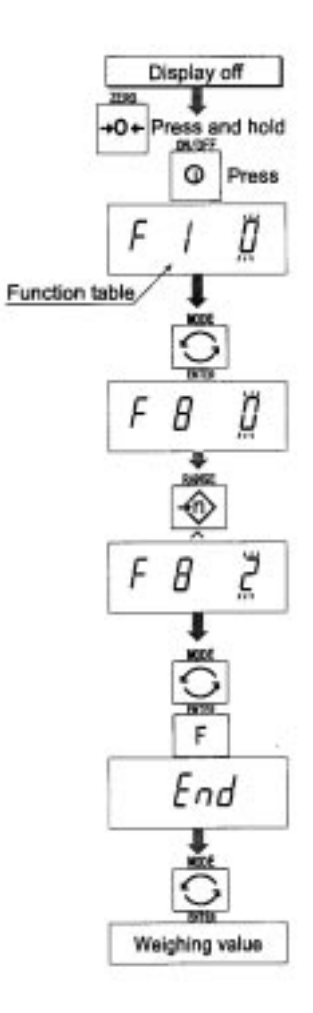

## 10.2 Operation and Performance (Examples)

### Example 1

Weighing each article, the scale makes the accumulation according to F8  $\beta$  .

Step 1 If accumulation has previously been used press the MODE switch to display T ...

- Step 2 Press the ZERO switch to reset the accumulation data.
- Step 3 Return to the kg mode using the <u>MODE</u> switch. Press the <u>ZERO</u> switch with nothing on the pan.
- Step 4 Put an article on the pan. Wait for the stability mark to be displayed and the value to be blinking. Remove the article and press the ZERO switch.
- Step 5 Weigh additional articles using step 4.
- Step 6 Press the MODE switch to display the number of articles and total mass with displayed.

### Example 2

This example accumulates the articles that were removed from the pan. The function parameter is set to FB  $\,$  4  $\,$  .

- Step 1 Enter into the kg mode using the <u>MODE</u> switch. Put all articles on the pan and press the <u>TARE</u> switch.
- Step 2 Press the MODE switch to display T or M.
- Step 3 Press the ZERO switch to reset the accumulation data. Retun to kg mode with the MODE switch.
- Step 4 Remove an article from the pan. Wait for the stability mark to be displayed and the value to blink. Press the TARE switch.
- Step 5 Weigh additional articles using step 4.

# **Comparator Function**

This function compares a display value with the upper limit (HI) and the lower limit (LO) and displays these results.

It is necessary to set the "comparator function (  $FB \square \sim FB \neg$ )" parameters, upper limit value (HI) and lower limit value (LO) in the function table, in advance to use this function.

It is necessary to install option OP-03 or OP-04, if you use the relay output of the comparator.

### **Comparator Sign**

HI OK LO OF HIOK LO Comparison results are displayed by indicators

### **Comparison Condition**

weighing value < lower limit value lower limit value < weighing value < upper limit value OK is displayed and output. upper limit value < weighing value

LO is displayed and output.

HI is displayed and output.

Parameter List and Word Definition

The "near-zero" is within ±4 digits from the zero point in the unit of kg. The "digit" is a unit of display, and is equivalent to the minimum graduation. The "zero point" is the fundamental starting point to weighing.

| Function table | Meaning and Purpose                                                                                                    |
|----------------|----------------------------------------------------------------------------------------------------|
| F6 0           | The scale always compares the current display value. Pressing the                                                                                                    |
|                | SET switch turns the comparator on and off                                                                                                    |
| F6             | The scale always compares the display value.                                                                                                    |
| F6 2           | The scale always compares the display value if not near-zero. Press                                                                                                    |
|                | ing the SET switch turns the comparator on and off                                                                                                    |
| F6 3           | The scale always compares the display value if not near-zero.                                                                                                    |
| F6 4           | When the display value becomes stable the scale compares the                                                                                                    |
|                | display value. Pressing the SET switch turns the comparator on and off.                                                                                                    |
| F6 S           | When the display value is stable the scale compares the display value. It does not compare on an unstable condition.                                                                                            |
| F6 6           | When the display value becomes stable, while not near-zero, the scale compares the display value. It does not compare on an unstable condition. Pressing the <u>SET</u> switch turns the comparator on and off. |
| F6 7           | When the display value becomes stable and not near-zero, the scale compares the value.                                                                                                    |

#### Caution

The upper limit value (HI) must be greater than the lower limit value (LO).

The parameters of the upper limit value (HI) and the final value (HI) use the same memory. The parameters of the lower limit value (LO) and the zero band (LO) use the same memory. The upper/lower comparator function, the simple batch function and the full/dribble batch function cannot be used at the same time because these parameters use common memory.

## 11.1 Preparation (Setting Parameters)

- Step 1 Turn off the display. Press the <u>ON/OFF</u> switch while the <u>ZERO</u> switch is pressed and held. The function table is displayed.
- Step 2 Press the ENTER switch to display an item of the accumulation function ( *Fb* ).
- Step 3 Select a parameter of the comparator function ( F5 0 ~ F5 7 ) with the  $\land$  switch.
- Step 4 Press the ENTER switch to store the new parameter.
- Step 5 Press the F switch and the ENTER switch to exit from the function table. Then the scale displays the weighing mode.

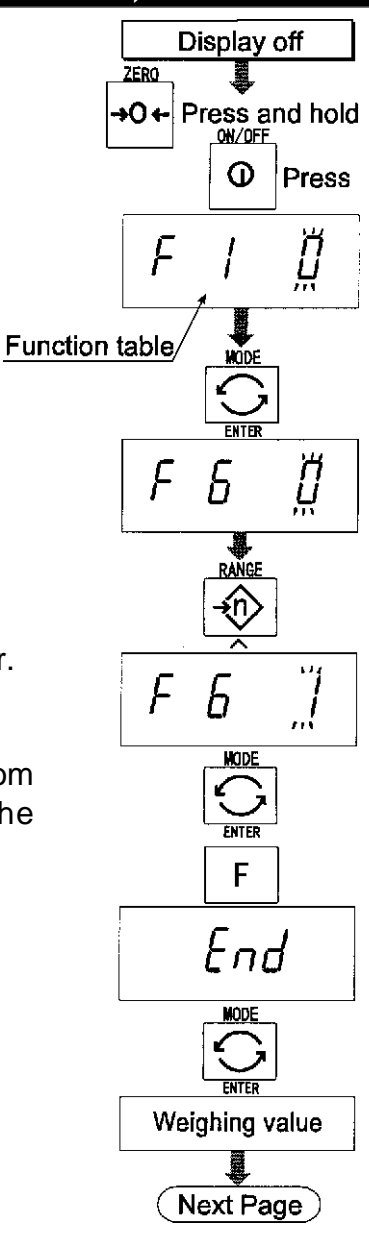

- Step 6 If one of <u>F60</u>, <u>F62</u>, <u>F64</u>, <u>F66</u> has been selected, press the <u>SET</u> switch to use the comparator.
- Step 7 Press the MODE switch to display the blinking HI.
- Step 8 Set the upper limit value by using the following switches.
  switch Selecting the value of a digit.
  switch Selecting a digit.
  F switch Selecting the polarity (+,-).
- Step 9 Press the ENTER switch to store the new parameter and display the blinking LO.
- Step 10 Set the lower limit value by using the following switches.
  - Aswitch Selecting the value of a digit.
  - switch Selecting a digit.
  - Fswitch Selecting the polarity (+,-).
- Step 11 Press the ENTER switch to store the new parameters and display the weighing mode.

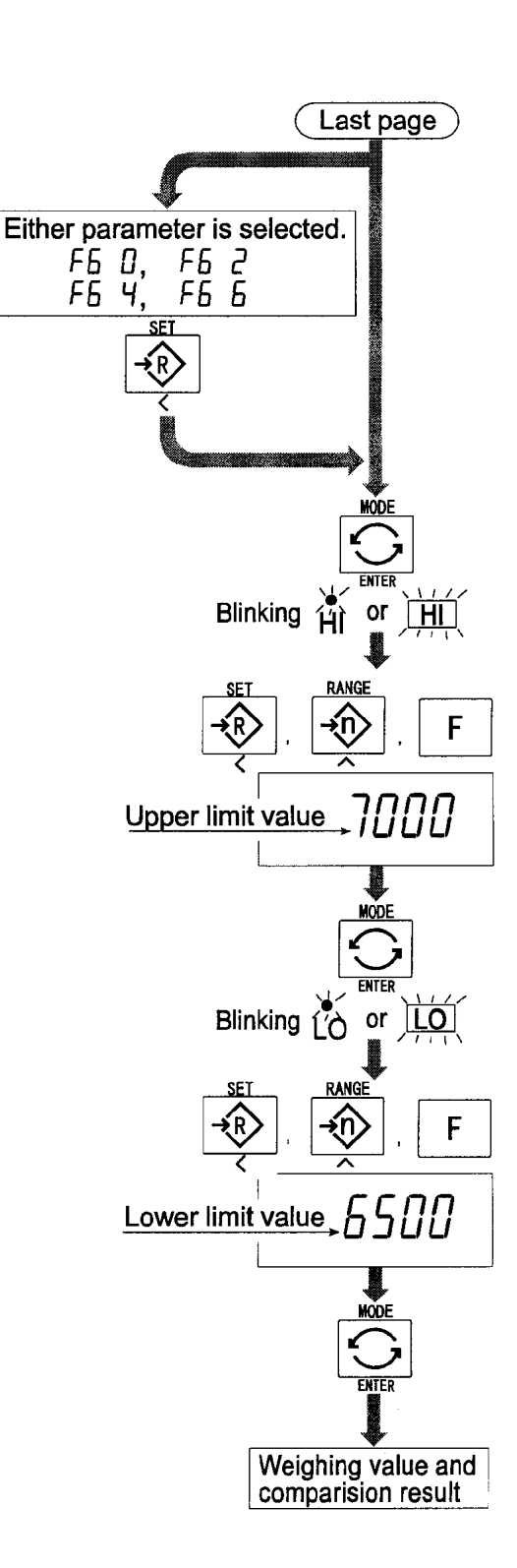

## 11.2 Operation and Performance (Examples)

### Example 1

This example is set as follows:Function tableF& 3Function tableF& 3(If the current display value is not near-zero,<br/>the scale compares the display value with the<br/>upper limit value and the lower limit value<br/>immediately.)Upper limit value (HI)7.000kgLower limit value (LO)6.500kg

### Case

The comparison starts at turning the scale on. When the current value is less than 6.500kg, LO is displayed. When the current value is between 6.500kg and 7.000kg, OK is displayed. When the current value is greater than 7.000kg, HI is displayed.

## Example 2

| This example is set as | s follows: |                                                                                                    |
|------------------------|------------|----------------------------------------------------------------------------------------------------|
| Function table         | F6 4       | (Pressing the <u>SET</u> switch, after the stability<br>mark is displayed, the scale compares the<br>current display value with the upper limit value<br>and the lower limit value immediately.) |
| Upper limit value (HI) | 2.000      | kg                                                                                                    |
| Lower limit value (LO) | -1.000k    | kg                                                                                                    |

### Case

Pressing the <u>SET</u> switch, the comparison is performed after displaying the stability mark.

When the current value is less than -1.000kg, LO is displayed.

When the current value is between -1.000kg and 2.000kg, OK is displayed.

When the current value is greater than 2.000kg, HI is displayed.

### **Full/Dribble Batch Function** 12

This function changes the scale to a filling machine which sub-divides a bulk product, e.g. grain, into loads of predetermined and virtually constant mass.

It is necessary to set the parameter of the "comparator function  $(FB \ g)$ ", "full/dribble batch sub-function (  $F \mid \square \square \sim F \mid \square \exists$  )" in the function table, final value (HI), preliminary value (OK) and zero band (LO) in advance to use this function.

It is necessary to install option OP-03 or OP-04, to use the relay output of the full/dribble batch function.

In case of building up a filling machine with a scale and hopper, the performance and processing product of the system are assumed to be as follows:

#### Procedure

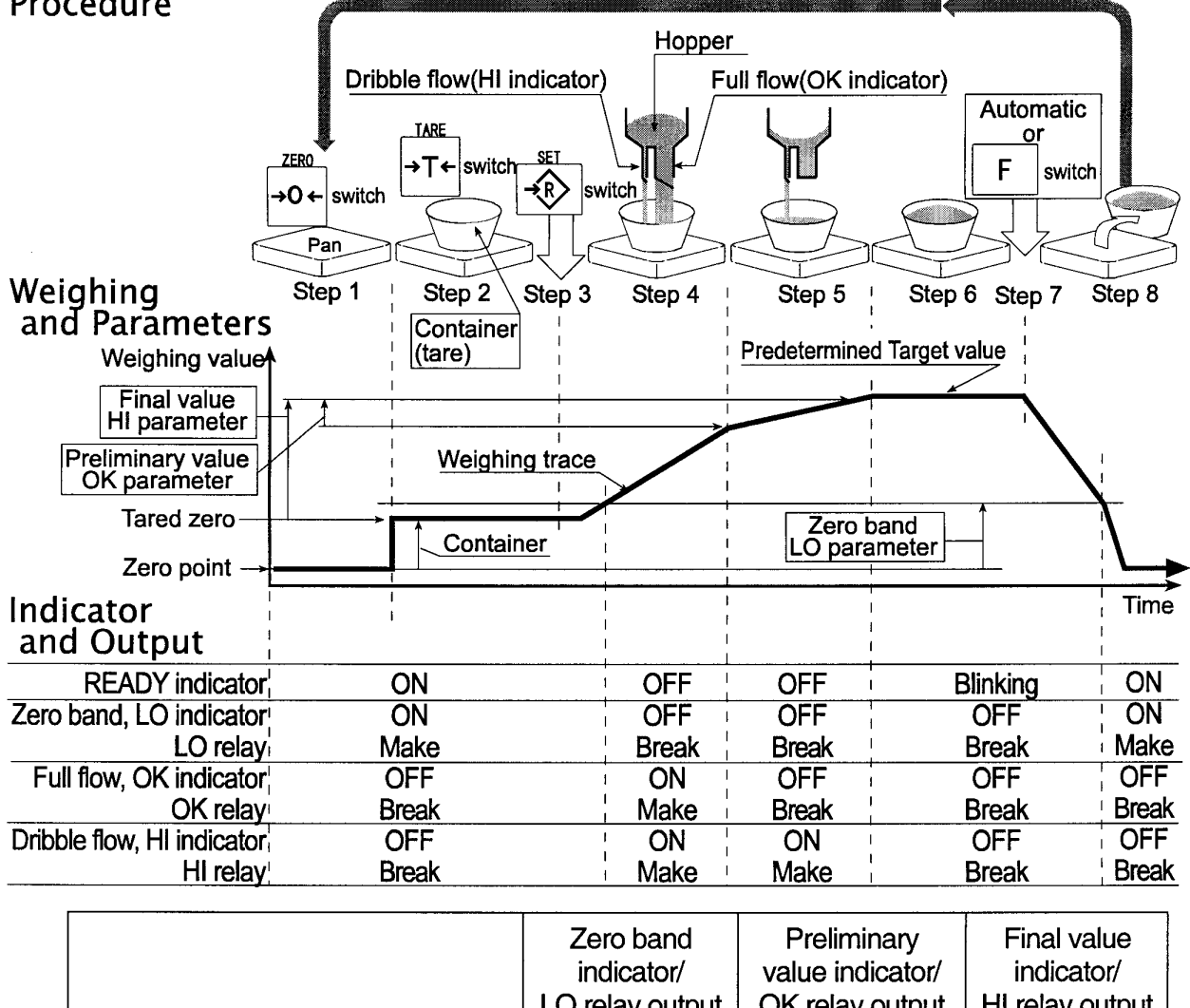

|                                          | indicator/<br>LO relay output | value indicator/<br>OK relay output | indicator/<br>HI relay output |
|------------------------------------------|-------------------------------|-------------------------------------|-------------------------------|
| Gross < Zero band (Zero detection Level) | ON / Make                     | OFF / Break                         | OFF / Break                   |
| Net < Final - Preliminary                | OFF / Break                   | ON / Make                           | ON / Make                     |
| Final - Preliminary • Net • Final        | OFF / Break                   | OFF / Break                         | ON / Make                     |
| Final <u>≤</u> Net                       | OFF / Break                   | OFF / Break                         | OFF / Break                   |

### **Caution**

The comparison of the full/dribble batch function is not reversible (One way sequence). If the display value becomes less than the final value after the value reached a predetermined target value, neither HI or LO is on.

The parameters of the upper limit value (HI) and the final value (HI) use the same memory. The parameters of the lower limit value (LO) and the zero band (LO) use the same memory.

The upper/lower comparator function, the simple batch function and the full/dribble batch function cannot be used at the same time because these parameters use common memory.

Set the zero band greater than the tare value.

Operation

Pressing the **SET** switch, the scale starts the batch process.

Selecting a parameter from  $F \mid D = 0$  or  $F \mid D = 2$  of the full/dribble batch sub-function, the F switch works as the finish switch.

Parameter List and Word Definition

The "gross" is a total weighing value, no tare value is subtracted.

The "net" is a measurement value with the tare value subtracted from the gross.

The "zero band" means the zero detection level.

The "zero point" is the fundamental starting point to weighing.

#### **Comparator**

| Function table | Meaning and purpose         |
|----------------|-----------------------------|
| F6 9           | Full/Dribble batch function |

#### Full/Dribble batch sub-function

| Function table | Meaning and purpose                                                        |
|----------------|----------------------------------------------------------------------------|
| F 10 0         | Reaching final value and pressing the F switch the current process is      |
|                | finished.                                                                  |
| F 10 I         | Reaching the final value and displaying the stability mark the current     |
|                | process is finished automatically.                                         |
| F 10 2         | Pressing the SET switch the scale automatically tares and starts the       |
|                | full/dribble batch process. Reaching final value and pressing the Fswitch, |
|                | the current process is finished.                                           |
| F 10 3         | Pressing the SET switch the scale automatically tares and starts the       |
|                | full/dribble batch process. Reaching the final value and displaying the    |
|                | stability mark the current process is finished.                            |

#### Hold

| Function table | Meaning and purpose           |
|----------------|-------------------------------|
| F 12 O         | The hold function is not used |

## 12.1 Preparation (Setting Parameters)

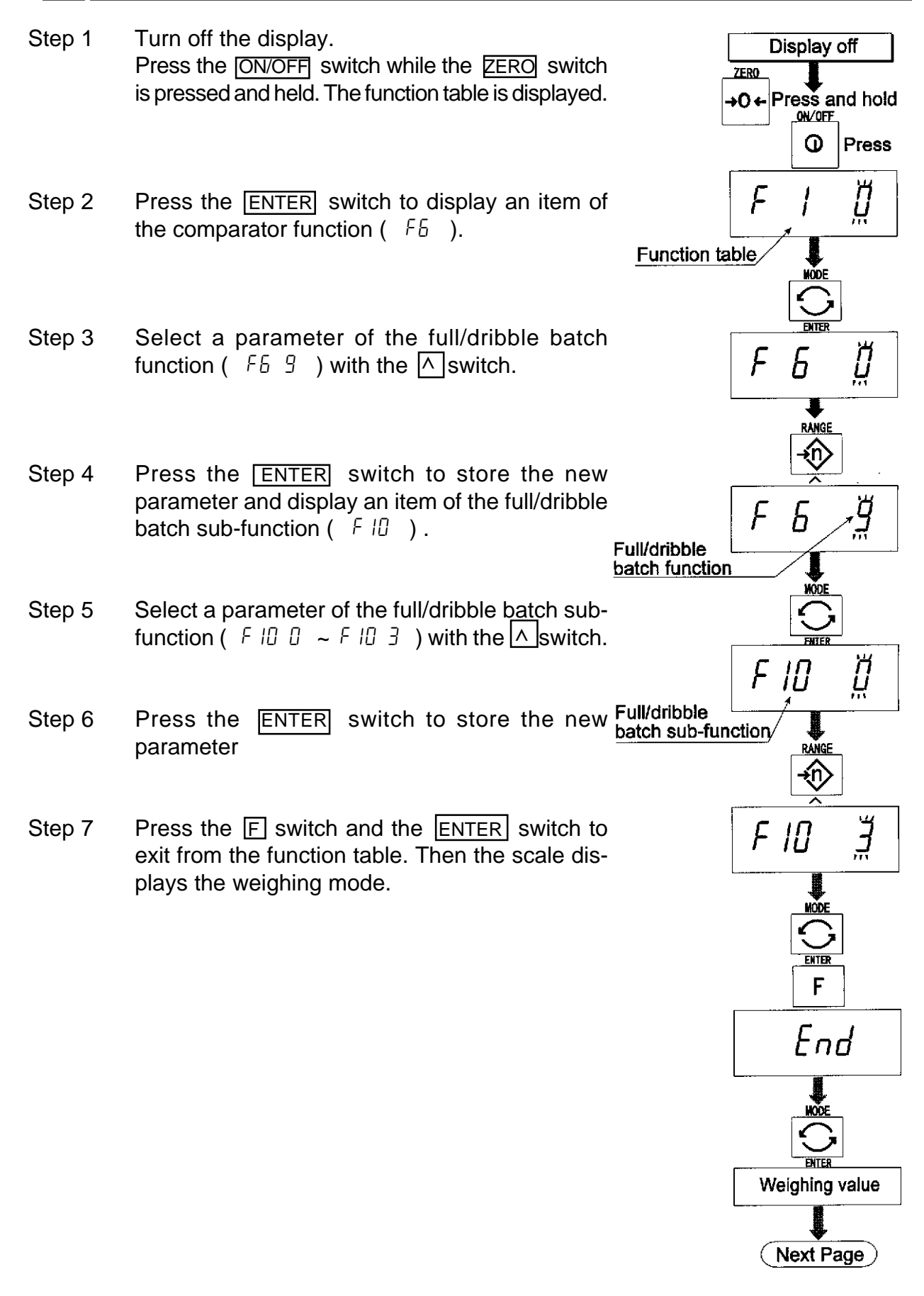

HV-G Instruction Manual Page 34

- Step 8 Press the MODE switch to display the HI, flashing, (of the final value).
- Step 9 Set the final value using the following switches:▲ switch Selecting the value of a digit.
  ▲ switch Selecting a digit.
- Step 10 Press the ENTER switch to store the new parameter and display the blinking OK (of preliminary value).
- Step 11 Set the preliminary value using the following switches.
  switch
  switch
  Selecting the value of a digit.
  switch
  Selecting a digit.
- Step 12 Press the ENTER switch to store the new parameter and display the blinking LO (of zero band).
- Step 13Set a zero band which is greater than the<br/>tare value, using the following switches.∧switch<</td>switch<</td>switch<</td>switch<</td>switch<</td>selecting the value of a digit.
- Step 14 Press the ENTER switch to store the new parameter and display the weighing mode.

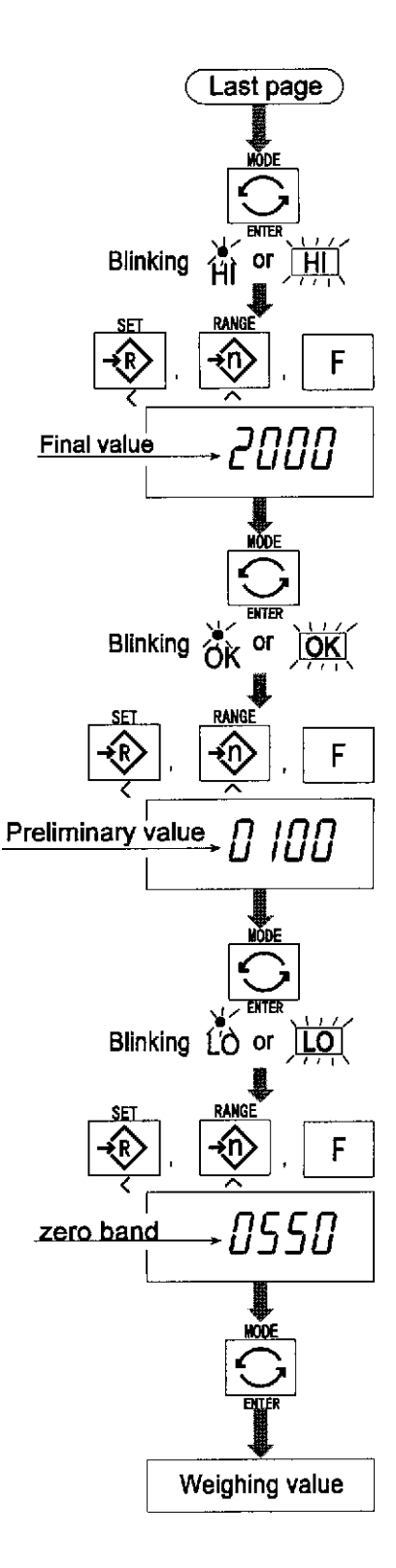

# 13 Simple Batch Function

This function compares a display value with the final value, preliminary value and zero band for the full/dribble batch function. The result is indicated to zero band (LO indicator), full flow (HI indicator) and dribble flow (OK indicator). Even if a weighing value increases and decreases this function continues to compare.

It is necessary to set the parameters of the "simple batch function (FB B)" in the function table, final value (HI), preliminary value (OK) and zero band (LO) in advance to use this function.

It is necessary to install option OP-03 or OP-04, to use the relay output of the comparator.

It is necessary to install option OP-03, to use the buzzer output of the comparator.

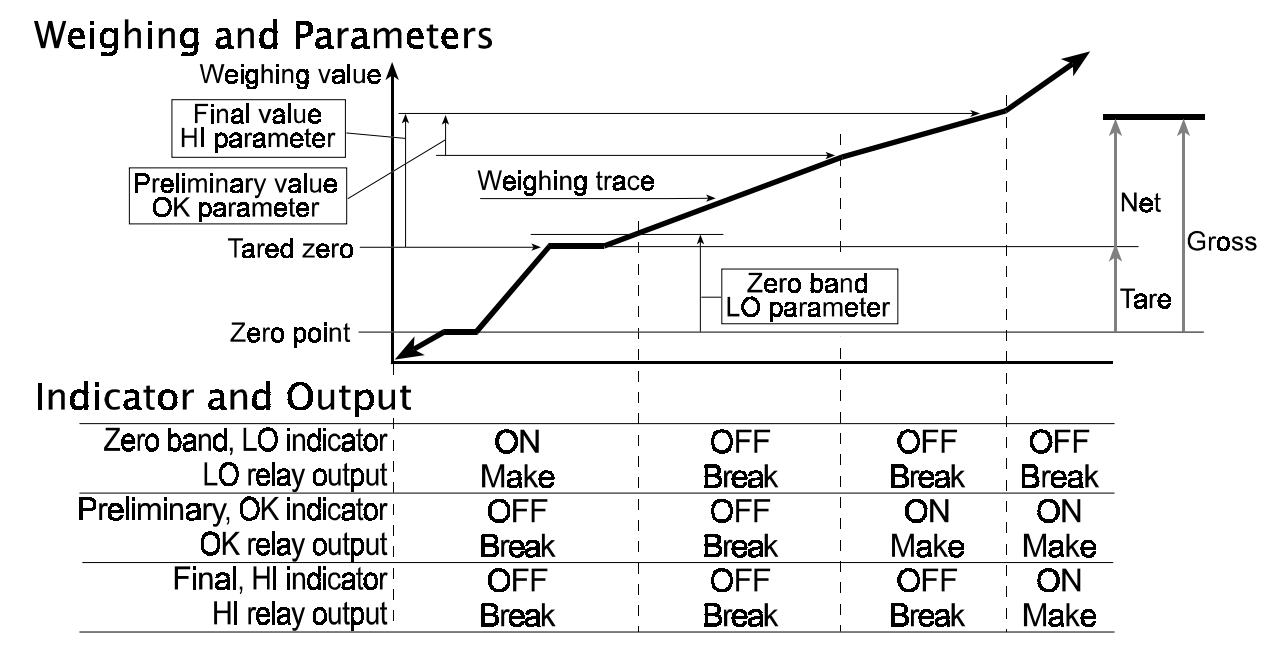

### **Comparison Condition**

Gross Final - Preliminary Final

- Zero band LO is displayed and output.
- $\leq$  Net OK is displayed and output.
- $\leq$  Net OK, HI is displayed and output.

### Parameter List and Word Definition

The "gross" is a total measurement value, no tare value is subtracted.

<

The "net" is a measurement value with a tare value subtracted from the gross.

The "tare" is an item put on the pan and its mass is subtracted from the gross.

The "zero band" means the zero detection level.

The "zero point" is the fundamental starting point to weighing.

| Function Table | Meaning and purpose   |
|----------------|-----------------------|
| F6 8           | Simple batch function |

**Caution** 

The parameters of the upper limit value (HI) and a final value (HI) use the same memory. The parameters of the lower limit value (LO) and the zero band (LO) use the same memory.

The upper/lower comparator function, the simple batch function and the full/dribble batch function cannot be used at the same time because these parameters use common memory.

## 13.1 Preparation (Setting Parameters)

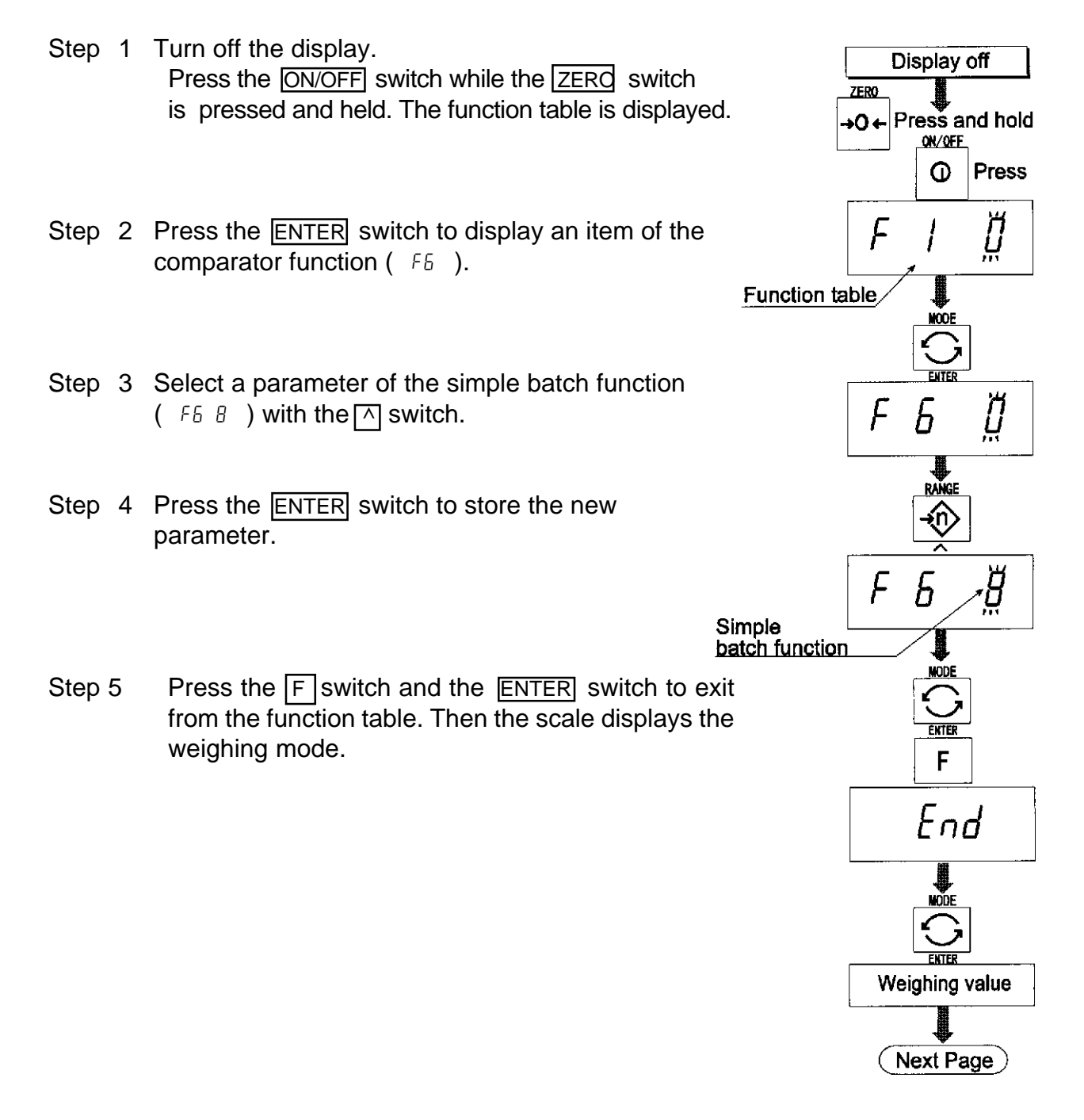

- Step 6 Press the MODE switch to display the blinking HI (of the final value).
- Step 7 Set the final value using the following switches.
  △ switch Selecting the value of a digit.
  ⊲ switch Selecting a digit.
- Step 8 Press the ENTER switch to store the new parameter and display the blinking OK (of preliminary value).
- Step 9 Set the preliminary value using the following switches.

A switch Selecting the value of a digit.A switch Selecting a digit.

- Step 10 Press the ENTER switch to store the new parameter and display the blinking LO (of zero band).
- Step 11 Set the zero band using the following switches.
   M switch Selecting the value of a digit
   ⊆ switch Selecting a digit.
- Step 12 Press the ENTER switch to store the new parameter and display the weighing mode.

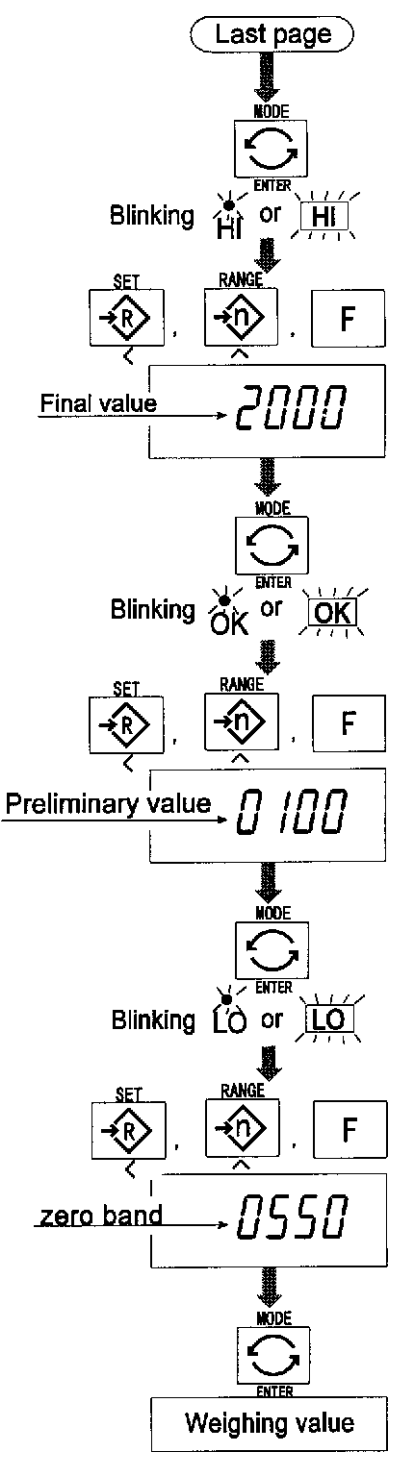

## 13.2 Operation and Performance (Examples)

- Step 1 Select the parameter F6 8 of the function table.
- Step 2 Set the parameters of the final value, preliminary value and zero band.
- Step 3 The comparison result is always displayed.

# 14 Calibration (Adjusting the Scale)

The scale is an instrument which weighs the "weight" and displays its "mass". Calibration is the adjustment function so that the scale can weigh correctly.

| There  | are | three | steps | to | calibration. |  |
|--------|-----|-------|-------|----|--------------|--|
| 111010 | arc | 11100 | Jucho | ιU | ounoration.  |  |

- Calibration of the Zero Point ...... When there is nothing on the pan, it is the function that performs adjustment so as to display the zero point mark .
  - Comment The zero point, is the fundamental starting point to weighing, and influences the performance of scale.
- Span Calibration ...... The function that adjusts the span with a calibrated mass so that the scale can accurately weigh anything within the weighing capacity. Comment Span means the range of weighing
  - capacity. Use a calibration mass at least two thirds of the weighing capacity.

### **Caution**

It is necessary to calibrate the HV-G series using a mass of the OIML class M1 or equivalent.

Periodically check the accuracy of weighing. Calibrate the scale, if it is moved to another location or the environment has changed.

It is not necessary to correct for the gravity acceleration, when calibrating your scale with the calibration mass at the place where your scale is used.

# 14.1 The Gravity Acceleration Table

| Amsterdam                          | 9.813                                                            | m/s <sup>2</sup> | Manila                                 | 9.784m/s <sup>2</sup>  |
|------------------------------------|------------------------------------------------------------------|------------------|----------------------------------------|------------------------|
| Athens                             | 9.800                                                            | m/s <sup>2</sup> | Melbourne                              | 9.800 m/s <sup>2</sup> |
| Auckland NZ 9.799 m/s <sup>2</sup> |                                                                  | Mexico           | 9.779 m/s <sup>2</sup>                 |                        |
| Bangkok 9.783 m/s <sup>2</sup>     |                                                                  | Milan            | 9.806 m/s <sup>2</sup>                 |                        |
| Birmingham                         | 9.813                                                            | m/s <sup>2</sup> | New York                               | 9.802 m/s <sup>2</sup> |
| Brussels                           | 9.811                                                            | m/s <sup>2</sup> | Oslo                                   | 9.819m/s <sup>2</sup>  |
| Buenos Aires                       | 9.797                                                            | m/s <sup>2</sup> | Ottawa                                 | 9.806 m/s <sup>2</sup> |
| Calcutta                           | 9.788                                                            | m/s <sup>2</sup> | Paris                                  | 9.809 m/s <sup>2</sup> |
| Chicago                            | 9.803                                                            | m/s <sup>2</sup> | Rio de Janeiro                         | 9.788 m/s <sup>2</sup> |
| Copenhagen                         | 9.815                                                            | m/s <sup>2</sup> | Rome                                   | 9.803m/s <sup>2</sup>  |
| Cyprus                             | 9.797                                                            | m/s <sup>2</sup> | San Francisco                          | 9.800 m/s <sup>2</sup> |
| Djakarta                           | 9.781                                                            | m/s <sup>2</sup> | Singapore                              | 9.781 m/s <sup>2</sup> |
| Frankfurt                          | 9.810                                                            | m/s <sup>2</sup> | Stockholm                              | 9.818m/s <sup>2</sup>  |
| Glasgow                            | 9.816                                                            | m/s <sup>2</sup> | Sydney                                 | 9.797 m/s <sup>2</sup> |
| Havana                             | 9.788                                                            | m/s <sup>2</sup> | Taiwan                                 | 9.788m/s <sup>2</sup>  |
| Helsinki                           | 9.819                                                            | m/s <sup>2</sup> | Taipei                                 | 9.790 m/s <sup>2</sup> |
| Kuwait                             | 9.793                                                            | m/s <sup>2</sup> | Tokyo                                  | 9.798m/s <sup>2</sup>  |
| Lisbon                             | 9.801                                                            | m/s <sup>2</sup> | Vancouver, BC                          | 9.809 m/s <sup>2</sup> |
| London (Gre                        | enwich) 9.812                                                    | m/s <sup>2</sup> | Washington DC                          | 9.801 m/s <sup>2</sup> |
| Los Angeles                        | 9.796                                                            | m/s <sup>2</sup> | Wellington NZ                          | 9.803m/s <sup>2</sup>  |
| Madrid                             | 9.800                                                            | m/s <sup>2</sup> | Zurich                                 | 9.807 m/s <sup>2</sup> |
| <b>9.8</b> 35 –                    | [m/sec <sup>2</sup> ]                                            | ·                |                                        | ALTITUDE<br>Sea Level  |
| 9 830 -                            |                                                                  |                  |                                        |                        |
| 0.000                              |                                                                  | ·                |                                        | 900m                   |
| <b>9.825</b> –                     |                                                                  |                  |                                        | 1200m                  |
| -                                  | └───┽───┼───╎───┤───╎<br>└───┽───┼───╎───┤───┼──<br>└───┼───┼─── | ·                |                                        |                        |
| <b>6</b> 9.820 –                   |                                                                  |                  |                                        | \1800m                 |
|                                    |                                                                  |                  |                                        | 2100m                  |
| <b>8</b> 9.010 -                   | ++++++++++++++++++++++++++                                       |                  |                                        |                        |
| <u> </u>                           |                                                                  | ·                |                                        |                        |
| Ш                                  | L                                                                |                  | -///////////////////////////////////// |                        |
| <b>9.80</b> 5 –                    |                                                                  | ·                | //////                                 |                        |
|                                    |                                                                  |                  |                                        |                        |

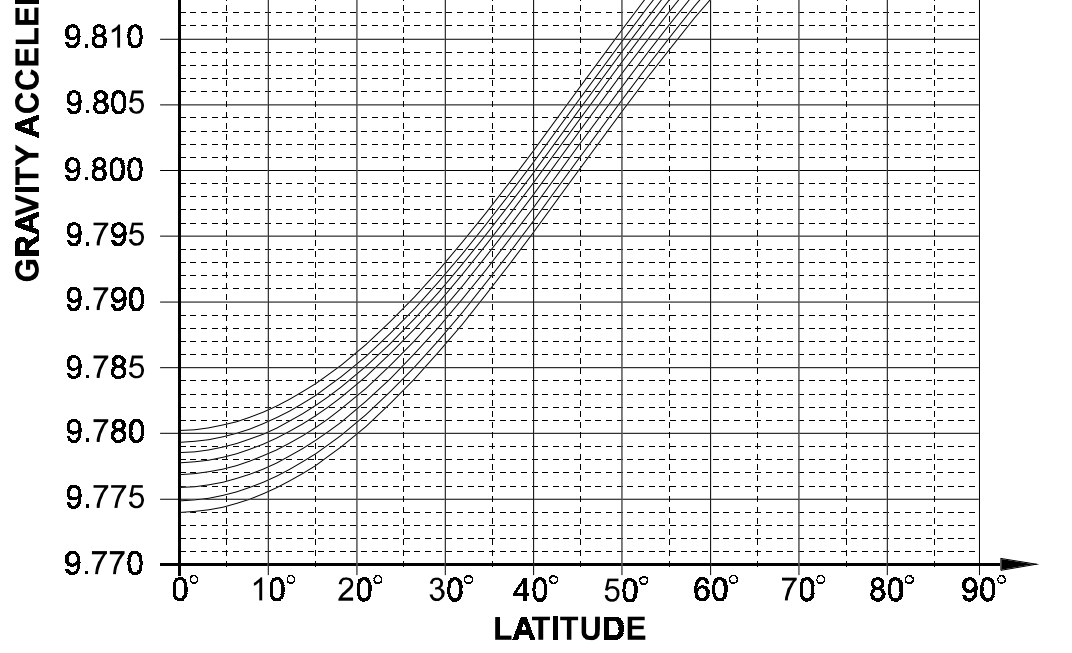

HV-G Instruction Manual Page 40

## 14.2 The Complete Calibration Procedure

## 14.2.1 Gravity Acceleration Correction

| Ctord | Turn on the diaplay                                                                                                    | CAL switch       |
|-------|----------------------------------------------------------------------------------------------------|------------------|
| Step1 | Open the rear cover of the display unit.<br>Inside the display unit, press and hold the CAL switch to enter the calibration mode.<br>Then $\boxed{[RL]]}$ is displayed.         |                  |
| Step2 | Press the ZERO switch to enter the gravity acceleration correction mode.                                                                                                    | STABLE C LALD kg |
| Step3 | <ul> <li>Set your local gravity acceleration using the following switches.</li> <li>▲ switch Selecting the value of a digit.</li> <li>&lt; switch Selecting a digit.</li> </ul> |                  |
| Step4 | Press the ENTER switch to store the new value.                                                                                                    |                  |
| Step5 | Press the CAL switch again. Then the scale returns to the normal weighing mode.                                                                                                 |                  |
|       |                                                                                                    |                  |
|       |                                                                                                    | CAL switch       |
|       |                                                                                                    | Weighing value   |

## 14.2.2 Preparation

- Step 6 Confirm the environmental conditions as follows: Maintain a constant temperature and a stable power supply. Install the scale on a solid floor or bench where there is no draft, vibration, strong magnetic fields or direct sunlight. Consider section "4. Caution".
- Step 7 Display normal weighing for at least 30 minutes to warm up the scale.

## 14.2.3 Calibration of the Zero Point

- Step 8 Press and hold the CAL switch to enter the calibration mode after displaying normal weighing for 30 minutes. Then the CRL D is displayed.
- Step 9 With nothing on the pan, press the ENTER switch while the stable mark is displayed. The scale stores the current condition as the zero point. .
- Step 10 The scale displays <u>5Pn</u> for several seconds. If finishing the calibration mode at this stage (Zero calibration only), proceed to step 14.

## 14.2.4 Span Calibration

Step 11 Set the value of the calibration mass using the following switches. (This initial value is according to each product.)

A switch Selecting the value of a digit.

switch Selecting a digit.

- Step 12 Place the mass' selected at step 11' onto the pan and press the ENTER switch while the stable mark is displayed. The scale then calculates the span and stores it.
- Step 13 The scale displays End at the finish. Remove the mass from the pan.
- Step 14 Press the <u>CAL</u> switch to return to the normal weighing mode.

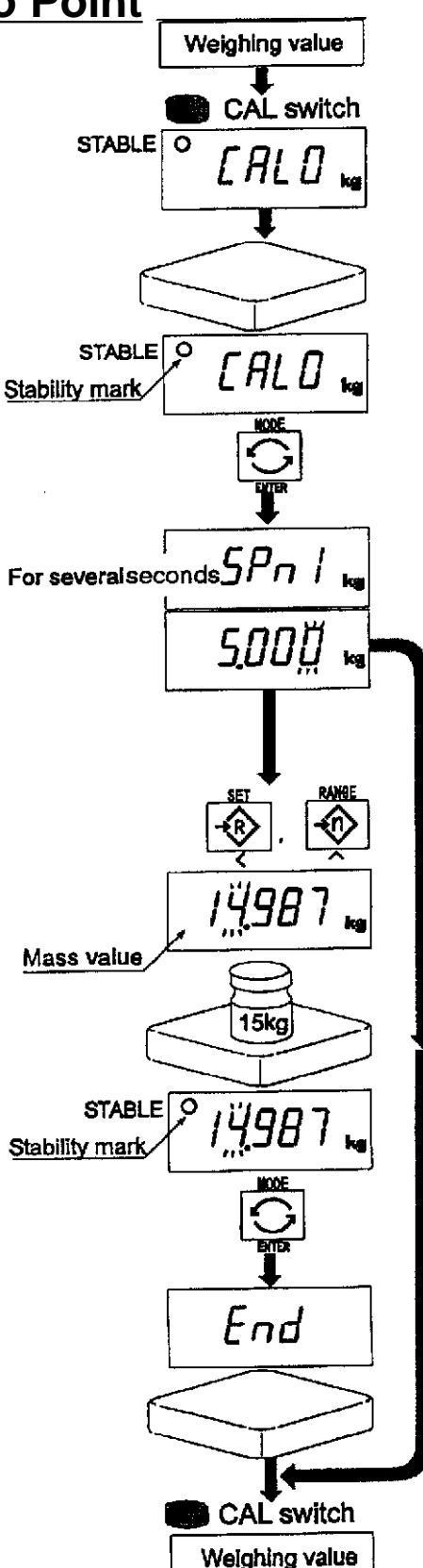

# 15 The Function Table

The function table is provided to store and reference items that determine the performance of the scale. Each item has a parameter.

The parameters are maintained even without power applied.

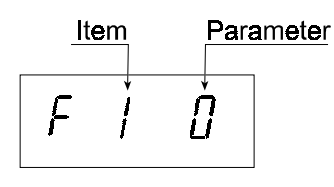

## 15.1 The Procedure for Setting Parameters

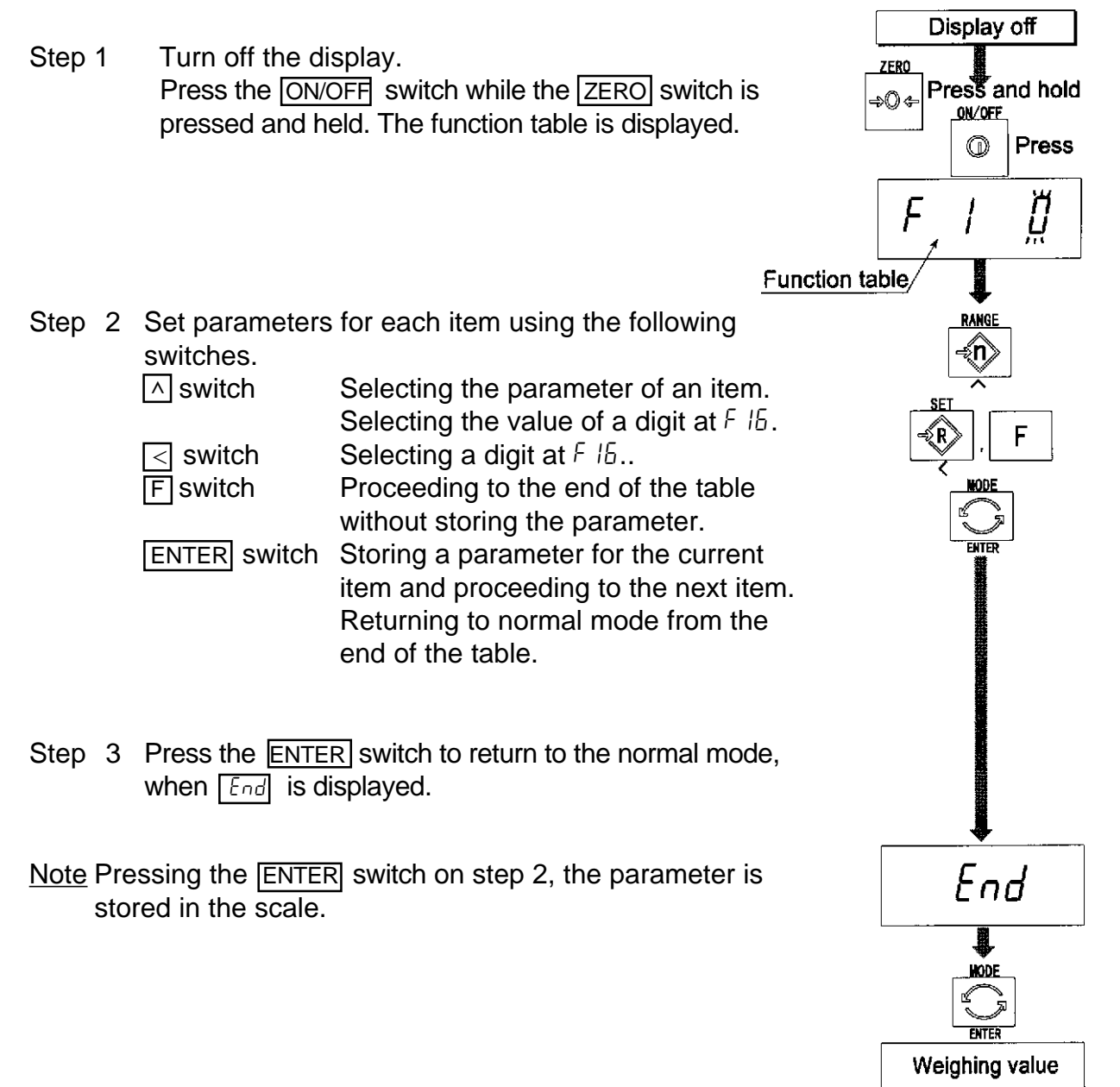

## 15.2 Parameter List

| Item        | Display    | Meaning and purpose                                                                                                    |
|-------------|------------|----------------------------------------------------------------------------------------------------|
|             | The<br>whe | type L scale is turned off after 5 minutes of no operation,<br>n displaying zero.                                                                                                    |
| Automatic   | FI0#       | Not used                                                                                                    |
| turning off | F          | Used                                                                                                    |
|             |            | Selects the method of changing the weighing range                                                                                                    |
| Range       | F2 0 #     | Automatic range change.                                                                                                    |
| -           | F2         | Manual range change using the RANGE switch.                                                                                                    |
|             |            | Transmission rate of the serial interface (RS-232C/ 422/485).                                                                                                    |
|             | <u> </u>   | 2400bps                                                                                                    |
| Baud rate   | F4         | 4800bps                                                                                                    |
|             | F4 2       | 9600bps                                                                                                    |
|             |            | Mode selection for the serial interface (RS-232C/ 422/485).                                                                                                    |
|             | FS 0 #     | Stream mode. (Refer to "16.2 Stream Mode")                                                                                                    |
|             | FS I       | Command mode. (Refer to "16.3 Command Mode")                                                                                                    |
|             | FS 2       | A data is output, when the PRINT switch is pressed.                                                                                                    |
|             | FS 3       | Auto-print +                                                                                                    |
| Output mode |            | When the display becomes a positive stable value above<br>near-zero, the scale outputs the data automatically. Next<br>output can be performed after the display becomes near-<br>zero or a negative value. |
|             | FS Y       | Auto-print +/-<br>When the display becomes a stable value outside near-zero,                                                                                                    |
|             | F5 5       | the scale outputs the data automatically. Next output can be performed after the display becomes near-zero.<br>At each finish of full/dribble batch function, the data is output.                           |
|             |            | •                                                                                                    |
|             | F6 0 #     | The scale always compares the current display value. Pressing                                                                                                    |
|             | 55 !       | The scale always compares the display value                                                                                                    |
| Compositos  |            | The scale always compares the display value.                                                                                                    |
| Comparator  |            | Pressing the SET switch turns the comparator on and off                                                                                                    |
|             | <u> </u>   | The scale always compares the display value when not                                                                                                    |
|             |            | near-zero.                                                                                                    |

<u>Notes</u>

The "#" indicates factory settings. The "near-zero" is within  $\pm 4$  digits from zero point in the unit of kg.

| ltem        | Display  | Meaning and purpose                                                    |
|-------------|----------|------------------------------------------------------------------------|
| Comparator  | F6 4     | When the display value becomes stable the scale compares               |
|             |          | the display value. Pressing the <b>BET</b> switch turns the            |
|             |          | comparator on and off.                                                 |
|             | FB 5     | When the display value becomes stable, the scale compares              |
|             |          | the display value. It does not compare on an unstable                  |
|             |          | condition.                                                             |
|             | FB 6     | when the display value becomes stable, while not hear-zero,            |
|             |          | the scale compares the display value. It does not compare on           |
|             |          | an unstable condition. Pressing the <u>SET</u> switch turns the        |
|             |          | comparator on and off.                                                 |
|             | го і     | the scale compares the value                                           |
|             | F6 8     | Simple batch function. (Refer to section 13.)                          |
|             | F6 9     | Full/dribble batch function. (Refer to section 12.)                    |
| Buzzer      |          | The condition of the buzzer on option OP-03 by comparator              |
|             | <u> </u> | function or full/dribble batch function.                               |
|             |          | No buzzer.                                                             |
|             |          | The buzzer sounds at LO.                                               |
|             |          |                                                                        |
|             |          | The buzzer sounds at LO and OK.                                        |
|             | F   4    | The buzzer sounds at HI.                                               |
|             | F 1 5    | The buzzer sounds at LO and HI.                                        |
|             |          | The buzzer sounds at OK and HI.                                        |
|             |          | The buzzer sounds at LO, OK and HI.                                    |
| Accumulator | F i 8    | The buzzer sounds at finishing the full/dribble batch process.         |
| Accumulator |          |                                                                        |
|             | F8 0 #   | Accumulator is not used.                                               |
|             |          | The scale accumulates the data, if the F switch is pressed,            |
|             | F8       | when the display becomes a positive stable value above                 |
|             |          | near-zero. Next accumulation can be performed after the                |
|             |          | The scale accumulates the data if the Elswitch is pressed              |
|             | F.8. 2   | when the display becomes a stable value outside near-zero              |
|             |          | Next accumulation can be performed after the display be                |
|             |          | comes near-zero.                                                       |
|             | <u> </u> | When the display becomes a positive stable value, the scale            |
|             | F8 3     | accumulates the data automatically. Next accumulation can              |
|             |          | be performed after the display becomes hear-zero or a nega tive value. |

| ltem         | Display        | Meaning and purpose                                                |
|--------------|----------------|--------------------------------------------------------------------|
| Accumulation |                | When the display becomes a stable value, the scale                 |
|              |                | accumulates the data automatically. Next accumulation can          |
|              |                | perform after the display becomes near-zero.                       |
|              | F8 4           | Use: Recording number and mass of articles removed from            |
|              |                | the pan. (Put articles on the pan. Press TARE switch at each       |
|              |                | removal.)                                                          |
|              |                | At each finish of full/dribble batch function, the scale           |
|              | F8 S           | Use: Packing articles like a powder, it is used for recording      |
|              |                | the bag number and total mass.                                     |
|              |                | The printing condition when using option OP-06 for type V.         |
|              | רס ט #<br>בס י | Pressing the DRINT switch the data is output                       |
|              |                | Auto-print +                                                       |
|              |                | When the display becomes a positive stable value above             |
|              | F8 2           | near-zero, the scale outputs the data automatically. Next          |
|              |                | output can be performed after the display becomes near-            |
| Print Mode   |                | Auto-print +/-                                                     |
|              |                | When the display becomes a stable value outside near-zero,         |
|              | F9 3           | the scale outputs the data automatically. Next output can be       |
|              |                | performed after the display becomes near-zero.                     |
|              | F9 4           | At each finish of full/dribble batch function, the data is output. |
|              | F9 S           | When the accumulation function is used, the data is output.        |
|              | E 10 0 #       | I he details of the full/dribble batch function (Fb 3)             |
|              | , 10 0 #       | process is finished.                                               |
|              | F 10 I         | Reaching final value and displaying the stability mark, the        |
|              | 5 10 2         | Pressing the SET switch the scale automatically tares and          |
|              | , 10 с         | starts the full/dribble batch process. Reaching final value and    |
|              |                | pressing the F switch, the current process is finished.            |
| Full/Dribble | FID 3Pres      | ssing the SET switch, the scale automatically tares and            |
| Batch        | start          | s the full/dribble batch process. Reaching final value and         |
| sub-function | disp           | laying the stability mark, the current process is finished.        |
|              | Add            | ress for RS-422 / RS-485 for option OP-04                          |
|              | FII 00 #       | Use This address can be set from 01 to 99. Allows a                |
| Address      | to             | computer to control a scale with the assigned address.             |
|              |                | (RS-232C should be set to "00".)                                   |

| Item      | Display        | Meaning and purpose                                                                             |
|-----------|----------------|-------------------------------------------------------------------------------------------------|
|           | -              | The function to hold the current display value. When the                                        |
|           |                | value becomes near-zero and the weighing value changes                                          |
|           |                | more than 25% +30 digits, hold display is cancelled.                                            |
| Hold      | F120#          | Not used                                                                                        |
|           | F 12 - 1       | The hold function is ON or OFF alternately by the F switch.                                     |
|           | F 12 - 2       | Displaying the stability mark, the display is held.                                             |
|           |                | Selection of readability and response by averaging the weighing value.                          |
| Averaging | F 13 0 #       | Normal weighing.                                                                                |
|           | F 13           | Scale for a person's weight.                                                                    |
|           | FI3 Z          | Animal weighing.                                                                                |
|           |                | Selects a storable minimum unit mass in the counting mode.                                      |
| Precision | F   4 0 #      | Stores a unit mass using the unit of a digit.                                                   |
| of        | F   4          | Stores a unit mass in the unit of one eighth digit.                                             |
| unit mass | F 14 2         | Stores a unit mass, if the total of sample mass is heavier                                      |
|           |                | than 5 digits.                                                                                  |
|           |                | Refer to "16.1. Data Format".                                                                   |
| Data      | F 15 U #       | Format 1. (A&D general format for scales, balances)                                             |
| Format    | FIS I          | Format 2. (Older HV-A/ HW-A format)                                                             |
|           |                | It is necessary to use option OP-06 for type V.                                                 |
|           |                | Use Print out of date. Caution Date is not updated.                                             |
| _         |                | Print out of the management number for the scale.                                               |
| Date      | F 16<br>000000 | No print out.                                                                                   |
|           | other          | The relation between printout and display is as follows:<br>Display 990721<br>Printout 99207221 |

# 16 RS-232C Serial Data Interface

RS-232C interface has the following two modes.

Stream mode Outputs data countinuously and can be used for printing data. Command mode Controls the scale using commands from a computer.

It is necessary to set the parameters of the "Baud rate (F4)", "Output mode (F5)", "Format (F15)" in the function table in advance.

There are option cables as follows: AX-KO557ARS-232C cable, D-sub 25 pin, 2m AX-KO1786-200 RS-232C cable, D-sub 9 pin, 2m

| Transmission system | EIA RS-2                                  | 32C   |          |                        |  |  |  |  |
|---------------------|-------------------------------------------|-------|----------|------------------------|--|--|--|--|
| Transmission        | Asynchronous, bi-directional, half-duplex |       |          |                        |  |  |  |  |
| Data format         | Baud rate                                 | :2400 | ), 4800, | 9600 bps               |  |  |  |  |
|                     | Data:                                     | 7 bit | S        |                        |  |  |  |  |
|                     | Parity:                                   | 1 bit | , Even   |                        |  |  |  |  |
|                     | Start bit                                 | 1 bit |          |                        |  |  |  |  |
|                     | Stop bit                                  | 1 bit |          |                        |  |  |  |  |
|                     | Code                                      | ASC   | :11      |                        |  |  |  |  |
|                     | Terminato                                 | or    | CR LF    | (CR: 0D[H], LF: 0A[H]) |  |  |  |  |

**Pin Connections** 

| Pin No. | Signal name | Direction | Description    |
|---------|-------------|-----------|----------------|
| 1       | -           |           |                |
| 2       | RXD         | Input     | Receive data   |
| 3       | TXD         | Output    | Transmit data  |
| 4       | -           |           |                |
| 5       | SG -        |           | Signal ground  |
| 6       | -           |           |                |
| 7       | DSR         | Output    | Data set ready |

Circuit

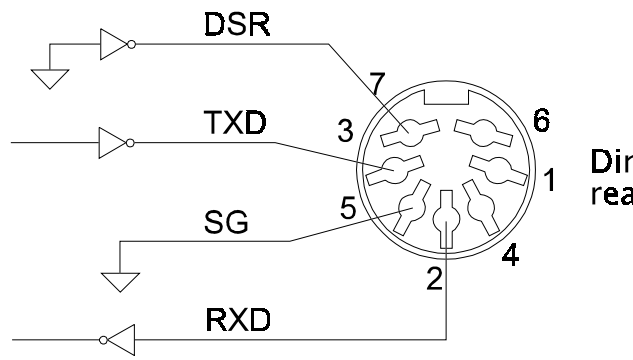

Din connector on rear of display unit

#### 16.1 Data Format

#### **Bit Format**

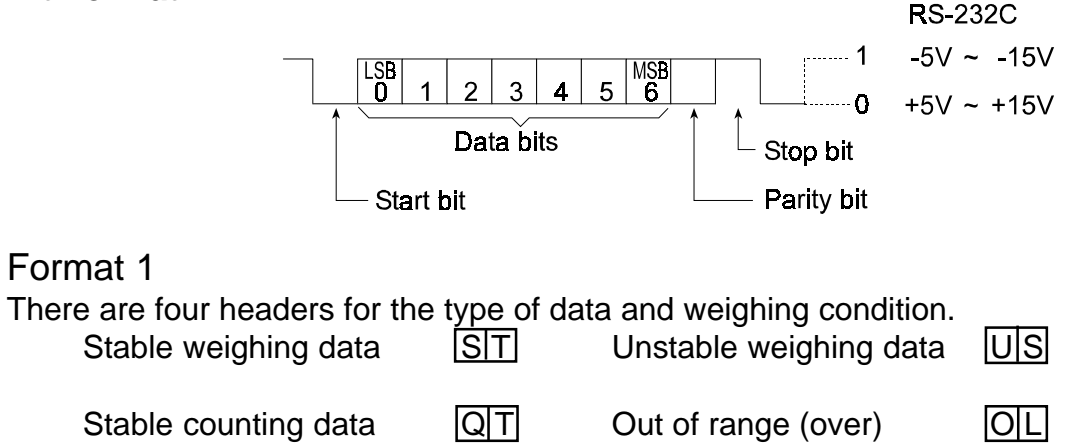

The weighing data consists of 9 characters including decimal point and polarity.

The polarity is always output.

There are three units. The unit is 3 characters.

In case of "out of range", numbers become all 9's.

The terminator is always output as CR LF.

| Data in the unit of kg                                | ST,+<br>Header    | 0 0 1 2 . 4 0<br>Weighing value   | unit   | C <sub>R</sub> L <sub>F</sub><br>Terminato  |
|-------------------------------------------------------|-------------------|-----------------------------------|--------|---------------------------------------------|
| Counting mode                                         | QT,+<br>Header    | 0 0 0 0 3 0 0 0<br>Weighing value | unit   | C <sub>R</sub> L <sub>F</sub><br>Terminato  |
| Percentage mode                                       | ST,+<br>Header    | 0 0 0 3 0 0 . 0<br>Weighing value | unit   | C <sub>R</sub> L <sub>F</sub><br>Terminator |
| Out of range                                          | 0 L , +<br>Header | 9 9 9 9 9 . 9 9<br>Polarity       | _ k g  | C <sub>R</sub> L <sub>F</sub>               |
| Definition of symbols<br>CR (carriage return<br>0D[H] | ר) <mark>כ</mark> | LF (line feed)<br>0A[H]           | L<br>F |                                             |
| Space<br>20[H]                                        | ш                 |                                   |        |                                             |

HV-G Instruction Manual Page 49

### Format 2

There are four headers for the type of data and weighing condition.<br/>Stable weighing dataUnstable weighing dataUISStable counting dataQTOut of range (over)OIL

The weighing data consists of 7 characters including decimal point and polarity. The data consists of 7 characters in the counting mode.

The polarity is always output.

There are three units. The unit is 2 characters.

In case of "out of range", numbers become all 9's.

The terminator is always output as CR LF.

### **Caution**

When the data is longer than 7 characters in the counting or percentage mode, the overflow is ignored.

| Data in the unit of kg                                                           | $\begin{tabular}{ c c c c c c c c c c c c c c c c c c c$                   |
|----------------------------------------------------------------------------------|----------------------------------------------------------------------------|
| Counting mode                                                                    | Q T , + 0 0 3 0 0 0 P C R F<br>Header Weighing value unit Terminator       |
| Percentage mode                                                                  | S T , + 0 3 0 0 . 0 %<br>Header Weighing value unit Terminator             |
| Out of range                                                                     | O L , + 9 9 9 . 9 9 k g c <sub>R</sub> ⊢ <sub>F</sub><br>Header └ Polarity |
| Definition of symbols<br>CR (carriage return) <sup>C</sup> <sub>R</sub><br>0D[H] | LF (line feed) L <sub>F</sub><br>0A[H]                                     |
| Space                                                                            | ]                                                                          |

## 16.2 Stream Mode

The scale outputs the current display data at the same time as refreshing the display. The scale does not output data while in the setting mode.

| Averaging function table | Refresh rate                                                                                                    |
|--------------------------|----------------------------------------------------------------------------------------------------|
| FI3 D Normal weighing    | Approximately 7 times/s while the display is<br>unstable.<br>Approximately 4 times/s when the display is stable |
| FI3 / A person's weight  | Approximately 4 times/s                                                                                         |
| FI3 / Animal weighing    | Approximately 4 times/s                                                                                         |

## 16.2.1 Preparation and Performance (Examples)

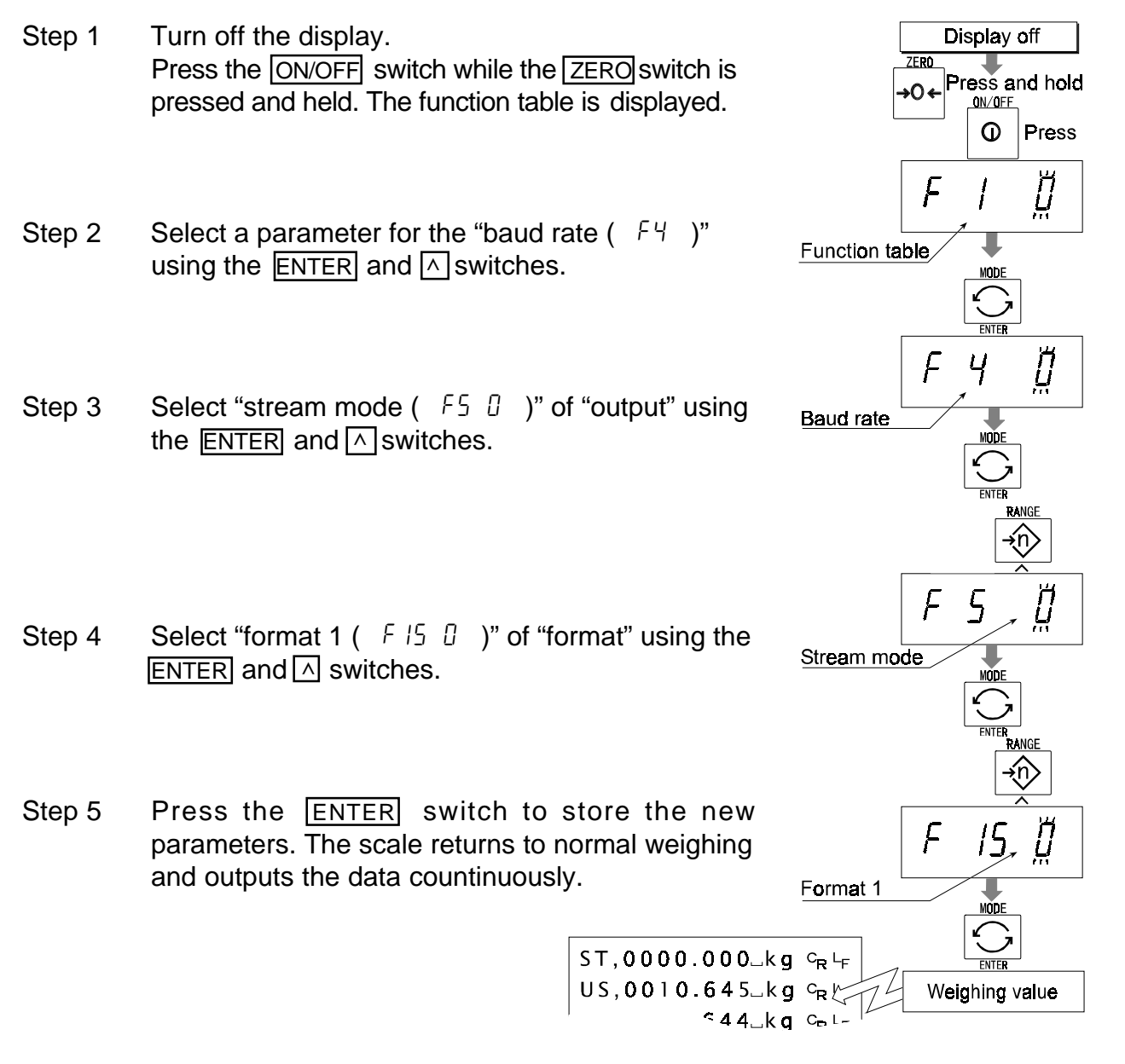

HV-G Instruction Manual Page 51

#### 16.3 Command Mode

The command mode is the function which can perform "output data", "controlling the scale" and "setting parameters" by a command transmitted from a computer.

#### <u>Caution</u> Allow at least 500 milliseconds between commands.

## 16.3.1 Command List

The following explanation uses "format 1 ( F /5  $\Box$  )"Data outputThe current weighing data is output.TemplateQCommandQ<sup>C</sup>RLFReplyS T , +00012.40 k g<sup>C</sup>RLF

Selection of mode and unit

Selects the mode and unit. This is the same as the MODE switch.

| Template | U                                |
|----------|----------------------------------|
| Command  |                                  |
| Response | The scale changes mode and unit. |

### Zero

The current mass value is set to the zero point.

This is same as the ZERO switch.

TemplateZCommandZ CR LFResponseThe mass value becomes zero and zero point mark is displayed.

## Tare

The current mass value is set to zero after placing a tare (container, receptacle, case, etc) and the net is displayed. This is same as the TARE switch.

Template Command Response

| Т |    |   |  |
|---|----|---|--|
| Т | CR | 노 |  |

The current mass value becomes zero and net mark is displayed.

## Cancel of tare

The display value becomes the gross and the net mark is turned off. (The tare value becomes zero.)

TemplateCTCommand $C T C_R L_F$ ResponseGross is displayed and the net mark is turned off.

#### Preset tare

Tare value is set and the net is displayed. The net mark is displayed.

| Template | Ρ | Τ, | [pa | ara | am  | net | er | ]   |   |                |    |
|----------|---|----|-----|-----|-----|-----|----|-----|---|----------------|----|
| Command  | Ρ | Т  | ,   | +   | 0   | 0   | 1  | 2   | 0 | C <sub>R</sub> | ۲F |
| Response | N | et | is  | d   | isp | bla | ye | ed. |   |                |    |

### Upper limit value

| An upper limit value is stored. |                                  |  |  |  |  |  |  |  |  |  |
|---------------------------------|----------------------------------|--|--|--|--|--|--|--|--|--|
| Template                        | HI, [parameter]                  |  |  |  |  |  |  |  |  |  |
| Command                         | $H I , + 0 I 2 0 0 C_{R} L_{F}$  |  |  |  |  |  |  |  |  |  |
| Response                        | The upper limit value is stored. |  |  |  |  |  |  |  |  |  |

#### Lower limit value

| A lower limit value is stored. |                                  |  |  |  |  |  |  |  |  |  |
|--------------------------------|----------------------------------|--|--|--|--|--|--|--|--|--|
| Template                       | LO, [parameter]                  |  |  |  |  |  |  |  |  |  |
| Command                        | $L 0 , - 0 0 4 0 0 C_{R} L_{F}$  |  |  |  |  |  |  |  |  |  |
| Response                       | The lower limit value is stored. |  |  |  |  |  |  |  |  |  |

#### <u>Caution</u> The lower limit value must be less than the upper limit value.

#### Accumulation data output

Accumulated data is output.

| Template | A |                |    |   |   |   |   |   |   |   |          |   |   |                |    |
|----------|---|----------------|----|---|---|---|---|---|---|---|----------|---|---|----------------|----|
| Command  | A | ° <sub>₹</sub> | ۲F |   |   |   |   |   |   |   |          |   |   |                |    |
| Reply    | Α | ,              | +  | 0 | 2 | 3 | 1 | 2 | 4 | 0 | <u> </u> | k | g | C <sub>R</sub> | ۲F |

#### Accumulation count output

Number of accumulations is output. TemplateNCommand $N^{C_{R} L_{F}}$ ReplyN, +00000140\_\_\_C\_{R} L\_{F}

#### Reset of Accumulation data and number

Data and number of accumulations become zero

| Template | CA                                            |
|----------|-----------------------------------------------|
| Command  | C A C <sub>R</sub> L <sub>F</sub>             |
| Response | Data and number of accumulations become zero. |

## Final value

The final value is stored.TemplateS0, [parameter]CommandS 0,  $+ 0 2 0 0 0 c_R L_F$ ResponseThe value is stored.

## Preliminary value

| The preliminary value is stored. |                           |  |  |  |  |  |  |  |  |  |
|----------------------------------|---------------------------|--|--|--|--|--|--|--|--|--|
| Template                         | S1, [parameter]           |  |  |  |  |  |  |  |  |  |
| Command                          | $S 1 + 0 0 2 0 0 C_R L_F$ |  |  |  |  |  |  |  |  |  |
| Response                         | The value is stored.      |  |  |  |  |  |  |  |  |  |

### Zero band

The zero band is stored.

| Template | S2, [parameter] |    |    |    |     |   |     |     |     |                |    |
|----------|-----------------|----|----|----|-----|---|-----|-----|-----|----------------|----|
| Command  | S               | 2  | ,  | +  | 0   | 0 | 5   | 0   | 0   | C <sub>R</sub> | LF |
| Response | Tł              | ne | va | lu | e i | s | sto | ore | ed. |                |    |

## 16.4 Preparation (Setting Parameters)

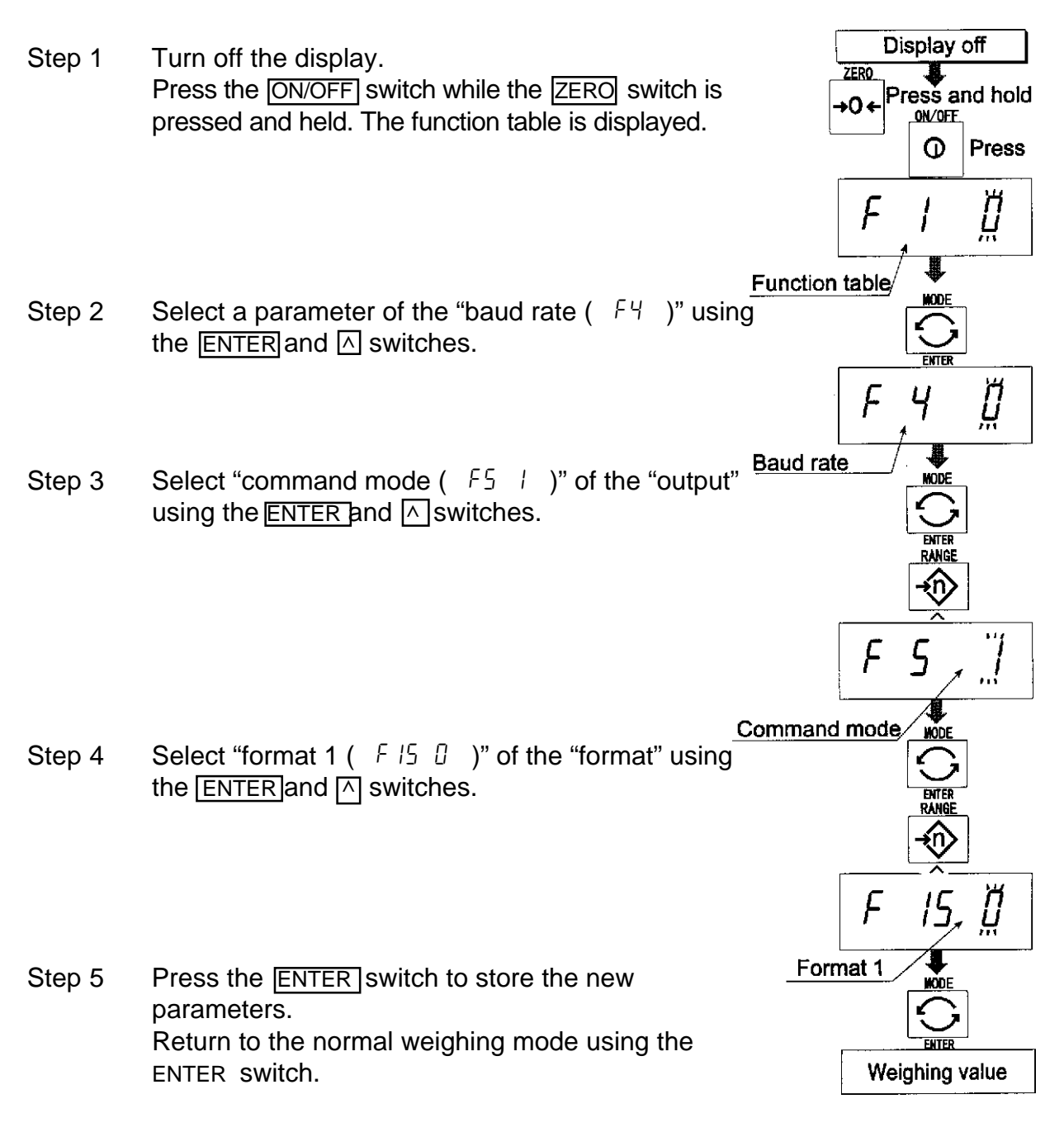

Step 6 Receiving a command, the scale replies.

## 17 Options

# 17.1 RS-232C / Relay output / Buzzer (OP-03)

Replacing RS-232C interface with this option, refer to "RS-232C Serial Interface" for its specification.

The following option cables can be used, when you do not use the relay output. AX-KO557A, AX-KO1786-200

#### **Pin connections**

| Pin No. | Signal name | Direction | Description             |
|---------|-------------|-----------|-------------------------|
| 1       | HI          | Output    | Relay output of HI      |
| 2       | RXD         | Input     | Receive data            |
| 3       | TXD         | Output    | Transmit data           |
| 4       | LO          | Output    | Relay output of LO      |
| 5       | SG          | -         | Signal ground (RS-232C) |
| 6       | OK          | Output    | Relay output of OK      |
| 7       | DSR         | Output    | Data set ready          |
| 8       | COM         | -         | Relay common terminal   |

Mating connector DIN 8pin, JA:TCS0586 (of accessory pack)

#### Circuit

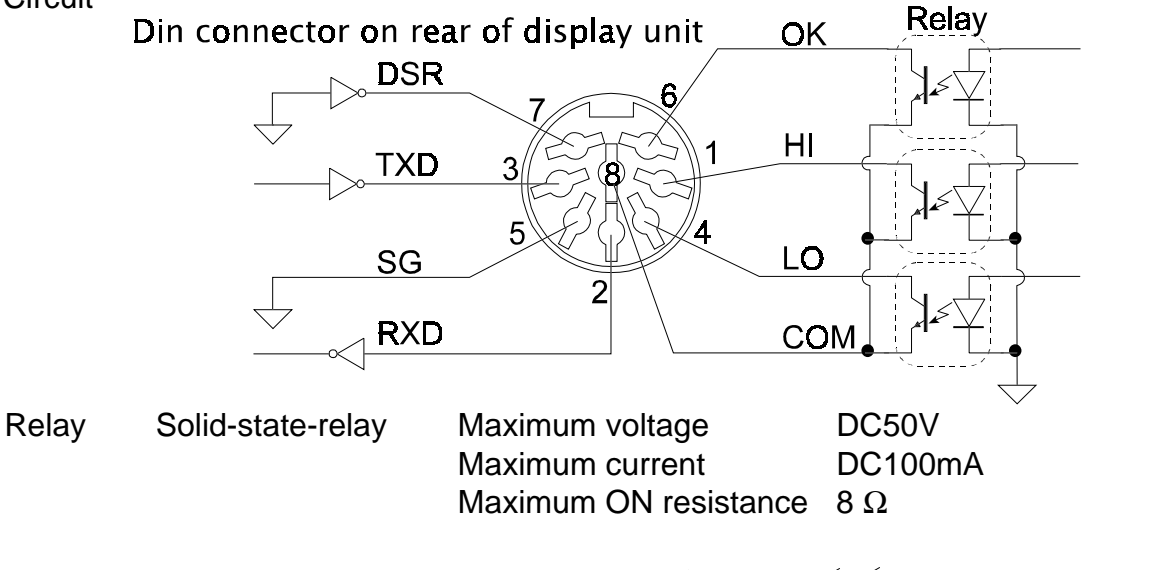

### **Installing OP-03**

- Step 1 Remove two screws that attach the RS232C board on the rear of the display unit. Remove the RS232C board.
- Step 2 Switch the connections.
- Step 3 Insert the option board into the display unit and afix with screws

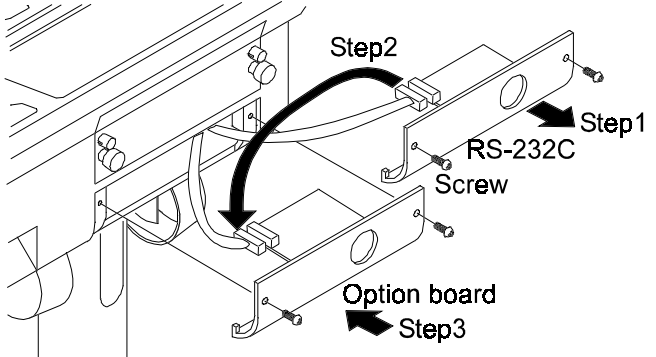

HV-G Instruction Manual Page 56

## 17.2 RS-422 / RS-485 / Relay output (OP-04)

Replacing RS-232C interface with this option, the RS-422/RS-485 interface can connect up to 16 scales and control them from a computer.

The RS-422/ RS-485 interface has the following two modes. Outputs data countinuouslly. Stream mode Controls the scale using commands from a computer. Command mode It is necessary to set the parameters of the "Baud rate  $(F \Psi)$ ", " Output mode ( F5 )", "Format ( F15 )" in the function table in advance. Transmission systemEIA RS-422/ RS-485 Transmission Asynchronous, bi-directional, half-duplex Baud rate: 2400, 4800, 9600 bps Data format Data: 7 bits 1 bit, Even Parity: Start bit 1 bit Stop bit 1 bit Code ASCII Terminator CR LF (CR: 0D[H], LF: 0A[H])

Address 01 ~ 99 Address parameter (  $F \parallel D$  ) of function table.

RelaySolid-state-relayMaximum voltageDC50VMaximum currentDC100mAMaximum resistance 8 Ω

Mating connector TM:BLA9 (of accessory pack)

#### Pin connections

| Pin No. | Signal name | Direction      | Description                    |
|---------|-------------|----------------|--------------------------------|
| 1       | SDA         | Output         | RS-422 transmission A terminal |
| 2       | SDB         | Output         | RS-422 transmission B terminal |
| 3       | RDA         | Input          | RS-422 receive A terminal      |
|         |             | Input / Output | RS-485 transmission/ receive A |
|         |             |                | terminal                       |
| 4       | RDB         | Input          | RS-422 receive B terminal      |
|         |             | Input / Output | RS-485 transmission/ receive B |
|         |             |                | terminal                       |
| 5       | TRM -       |                | 120Ω terminator                |
| 6       | HI          | Output         | Relay output of HI             |
| 7       | OK          | Output         | Relay output of OK             |
| 8       | LO          | Output         | Relay output of LO             |
| 9       | COM -       |                | Relay common terminal          |

Circuit

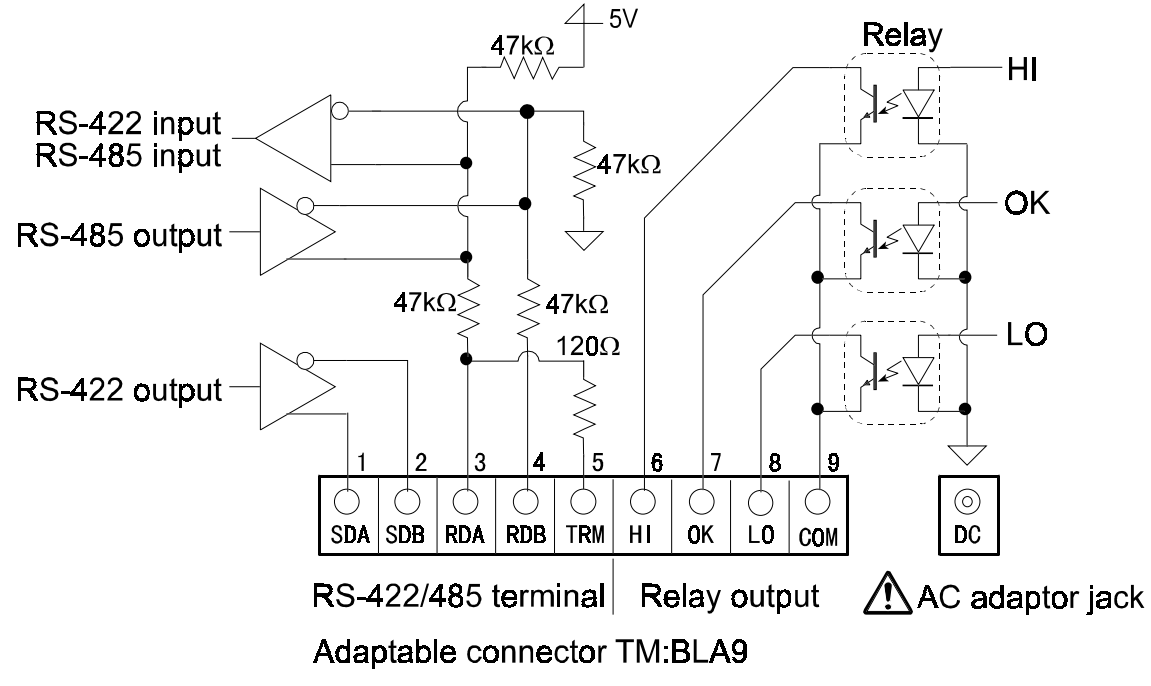

### **Caution**

 $\triangle$ 

Please confirm that the AC adaptor type is correct for your local voltage and receptacle type.

### Selection switch for the RS-422/ RS-485 interface

Selects either of RS-422 or RS-485 interface using a switch on the board.

### **Installing OP-04**

- Step 1 Remove two screws that attach the RS232C board on the rear of the display unit. Remove the RS232C board.
- Step 2 Switch the connections.
- Step 3 Insert the option board into the display unit and afix with the screws

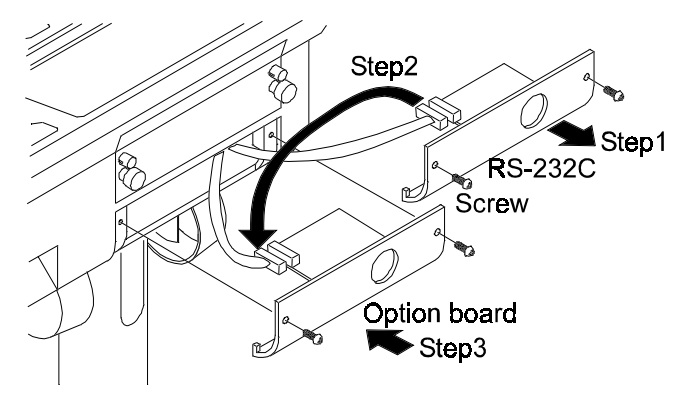

## 17.2.1 Communication Format

Commands consist of an address and the same command as for the RS-232C. Commands return the same command when there is no transmitting data. If address is 23, the reply is as follows:

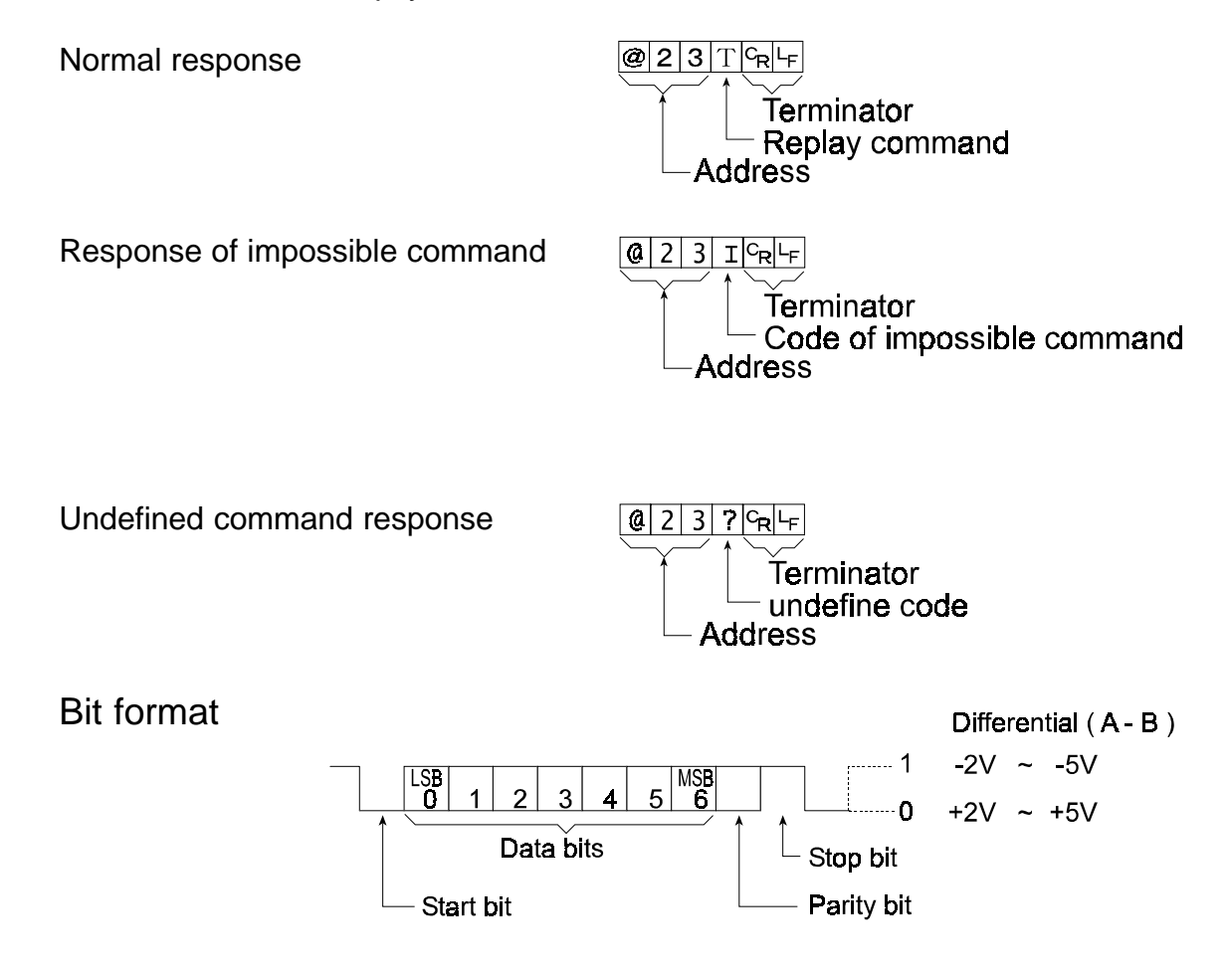

## 17.2.2 Command List

The following explanation uses "format 1 ( F 15  $\square$  )" and assumes address is 23

### Data output

| The current weighing | data is output.                       |
|----------------------|---------------------------------------|
| Template Q           |                                       |
| Command              | @ 2 3 Q C <sub>R</sub> L <sub>F</sub> |
| Reply                | @ 2 3 S T , + 0 0 0 1 2 . 4 0 k g R L |

### Selection of mode and unit

Selects the mode and unit. This is same as the MODE switch.

Template Command

Reply

 $\begin{array}{c|c} @ 2 3 U C_R \\ \hline \\ @ 2 3 U C_R \\ \hline \\ \hline \\ @ 2 3 U C_R \\ \hline \\ \hline \\ \end{array}$ 

The scale changes mode and unit

U

HV-G Instruction Manual Page 59

### Zero

The current mass value is set to the zero point, this is same as the ZERO switch. Template Z

Command Reply

 $@ 2 3 z c_R L_F$   $@ 2 3 z c_R L_F$   $@ 2 3 z c_R L_F$ ue becomes zero and zero point mark is displayed.

### Tare

The current mass value becomes zero after placing a tare (receptacle, case, etc) and the net is displayed. This is same as the TARE switch. Template T

Command Reply

@ 2 3 T CRLF hass value becomes zero and net mark is displayed.

### Cancel of tare

The display value becomes the gross and the net mark is turned off. (The tare value becomes zero.) Template CT

Template Command Reply

 $\boxed{\textcircled{2}}$   $\boxed{3}$   $\boxed{T}$   $\boxed{c_R}$   $\boxed{L_F}$  $\boxed{\textcircled{2}}$   $\boxed{3}$   $\boxed{T}$   $\boxed{c_R}$   $\boxed{L_F}$  red and the net mark is turned off.

### Preset tare

The tare value is set and the net is displayed. The net mark is displayed.TemplatePT,[parameter]Command $(@ 2 3 P T , + 0 0 1 2 0^{C_R L_F})$ (@ 2 3 P T , + 0 0 1 2 0 C\_R L\_F)

## Upper limit value

An upper limit value is stored.

| Template | HI | HI,[parameter] |   |   |   |   |   |   |   |   |   |   |                |    |
|----------|----|----------------|---|---|---|---|---|---|---|---|---|---|----------------|----|
| Command  |    |                |   |   |   |   |   |   |   |   |   |   |                |    |
| Reply    | 0  | 2              | 3 | Н | Ι | , | + | 0 | 3 | 2 | 1 | 0 | C <sub>R</sub> | LF |
|          | a  | 2              | 3 | Η | Ι | , | + | 0 | 3 | 2 | 1 | 0 | C <sub>R</sub> | LF |

@ 2 3 T CR LF

## Lower limit value

A lower limit value is stored.

| Template | LO, [parameter]               |
|----------|-------------------------------|
| Command  |                               |
| Reply    | @ 2 3 L 0 , - 0 0 4 0 0 CR LF |
|          | @ 2 3 L 0 , - 0 0 4 0 0 CR F  |

## <u>Caution</u> The lower limit value must be less than the upper limit value.

### Accumulation data output

 Accumulated data is output.

 Template
 A

 Command
 @ 2 3 A °R F

 Reply
 @ 2 3 A , + 0 0 0 1 2 . 4 0 k g °R F

### Accumulation count output

 Number of accumulations is output.

 Template
 N

 Command
 @ 2 3 N°R LF

 Reply
 @ 2 3 N , +0 0 0 0 0 1 4 0 - - - °R LF

### Reset of Accumulation data and number

Data and number of accumulations become zero.

| Template | CA | A   |          |    |     |                |                |  |
|----------|----|-----|----------|----|-----|----------------|----------------|--|
| Command  | @  | 2   | 3        | С  | Α   | ° <sub>R</sub> | L <sub>F</sub> |  |
| Reply    | @  | 2   | 3        | С  | Α   | <sup>C</sup> ₽ | LF             |  |
|          | Dr | ۰tc | <u>م</u> | 'n | d r |                | mł             |  |

Data and number of accumulations become zero.

### Final value

The final value is stored.

| Template | S0, [parameter]      |   |   |   |   |   |   |   |   |   |   |   |                |    |
|----------|----------------------|---|---|---|---|---|---|---|---|---|---|---|----------------|----|
| Command  | @                    | 2 | 3 | S | 0 | , | + | 0 | 2 | 0 | 0 | 0 | <sup>C</sup> R | ۲F |
| Reply    | <b>@</b>             | 2 | 3 | S | 0 | , | + | 0 | 2 | 0 | 0 | 0 | <sup>C</sup> ₽ | LF |
|          | The value is stored. |   |   |   |   |   |   |   |   |   |   |   |                |    |

### Preliminary value

The preliminary value is stored.

| Template             | S | 1, | [p | ara | am | net | ter | ·] |   |   |   |   |                |    |
|----------------------|---|----|----|-----|----|-----|-----|----|---|---|---|---|----------------|----|
| Command              | 0 | 2  | 3  | S   | 1  | ,   | +   | 0  | 0 | 2 | 0 | 0 | <sup>C</sup> R | LF |
| Reply                | @ | 2  | 3  | S   | 1  | ,   | +   | 0  | 0 | 2 | 0 | 0 | C <sub>R</sub> | ۲F |
| The value is stored. |   |    |    |     |    |     |     |    |   |   |   |   |                |    |

## Zero band

| The zero band is stored. |                               |  |  |  |  |  |
|--------------------------|-------------------------------|--|--|--|--|--|
| Template                 | S2, [parameter]               |  |  |  |  |  |
| Command                  | @ 2 3 S 2 , + 0 0 0 5 0 CR LF |  |  |  |  |  |
| Reply                    | @ 2 3 S 2 , + 0 0 0 5 0 CR LF |  |  |  |  |  |
|                          | The value is stored           |  |  |  |  |  |

## 17.3 Internal Printer for Type V (OP-06)

It is necessary to set the parameter of the "Print mode ( Fg )" in the function table in advance.

It is necessary to set the parameter of the "Date ( $F I_{a}$ )" on the function table in advance.

#### <u>Caution</u> The date Parameter is not updated automatically.

## Specification

Kind5x7 dot matrix impact typeCharacters16 characters in a lineWidth of roll paper44.5mmAccessoriesa special roll paper, an ink ribbon

### Consumables

Special roll paper AX-PP156 Ink ribbon AX-ERC-05

### **Operation and Print Samples**

Pressing the F switch while pressing and holding the PRINT switch, paper feed is performed.

Print sample of selecting print mode F9 + ~ F9 +

| 2. | 345  | ke |
|----|------|----|
|    | 2345 | PC |
|    | 76.9 | 8% |

Print sample of selecting print mode F9 5

| anan a dari s | ' |    |     |    |
|---------------|---|----|-----|----|
| 001           | 1 | :: | 345 | k9 |
| 002           | 1 |    | 325 | k9 |
|               | 1 |    | 730 | Ŀа |

Print sample of displaying accumulation data

## Installation of OP-06

#### Caution

### This option cannot be used with type L (Liquid Crystal Display) scales.

Packed with the option OP-06 are the following items which are used to install the printer into your scale.

| Reference No. | Description               | Quantity |
|---------------|---------------------------|----------|
| 6             | Printer cover             | 1        |
| 7             | Printer unit              | 1        |
| 8             | Printer control board     | 1        |
| а             | Self tapping screw        | 3        |
| b             | Screw with washer         | 4        |
|               | Paper roll (PP-156)       | 1        |
|               | Spare ink ribbon (ERC-05) | 1        |

### Installation Method

#### 1. Disassembly

- a) Disconnect the scale power plug from the AC mains supply socket.
- b) Loosen the lock screws and remove the rear cover unit (Item 3)
- c) Loosen 4 x screws (Item c) and remove the upper case unit.
- d) Remove 2 screws (Item a) and remove the Battery Cover.

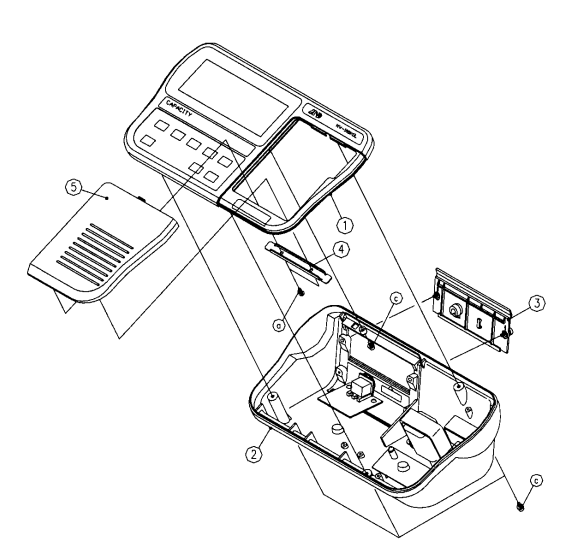

### 2. Installation

- (a) Connect CN2, of the printer board (Item 8), to J5 on the main board (Item 1)
- (b) Install the printer board (Item 8) to the 4 stand-offs on the board on the upper case (Item 1).
- (c) Secure the printer unit (Item 7) to the upper case (Item 1).
- (d) Connect the printer unit cable to CN4 on the printer board (Item 8).

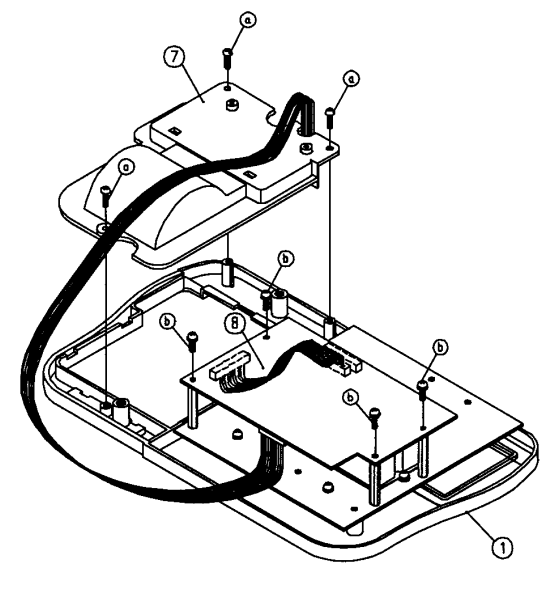

HV-G Instruction Manual Page 63

- (a) Connect the cable between J2 and J3 on the upper case (Item 1).
- (b) Free the 2 pin cable on the lower case (Item 2) and connect it to CN1.
- (c) Screw the upper case (Item 1) to the lower case (Item 2) using the 4 screws (Items c).
- (d) Secure the rear cover (Item 3) to the lower case (Item 2) with the 2 lock screws.
- (e)Secure the printer cover (Item 6 to the upper case (Item 1).

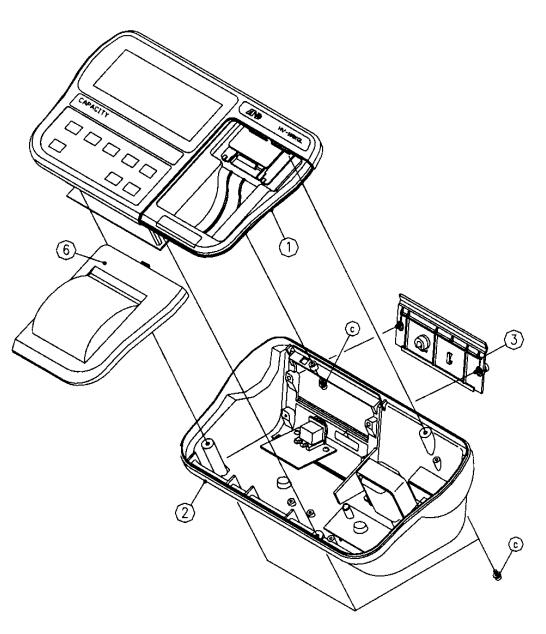

### 3. Performance Check

- a) Press <u>DN/OFF</u> key while holding the <u>ZERO</u> key pressed.
- b) F1 will be displayed press the MODE key.
- c) F 9 0 will be displayed press the RANGE key.
- d) F 9 1 will be displayed press the MODE key.
- e) F10 will be displayed press the Fkey
- f) End will be displayed press the MODE key.
- g) Prepare the paper roll and open the printer cover.
- h) While holding the F key, press the PRINT key and feed in the paper.
- i) Place a weight onto the scale and when the stable mark flashes press the PRINT key.

If the printed weight is correct then the installation has been successful.

### HV-G series

| Product                     | 'H                         | HV-15KGL                                              |              |                 | V-60KC   | <u> SL</u> | HV-200KGL       |          |        |
|-----------------------------|----------------------------|-------------------------------------------------------|--------------|-----------------|----------|------------|-----------------|----------|--------|
|                             | H H                        | HV-15KGV                                              |              |                 | /-60KC   | SV         | HV              | -200K    | GV     |
| Weighing Capacity [kg       | ] 3                        | 6                                                     | 15           | 15              | 30       | 60         | 60              | 150      | 220    |
| Min. weighing (1 digit) [g] | 1                          | 2                                                     | 5            | 5               | 10       | 20         | 20              | 50       | 100    |
| Number of samples in        |                            | 5*can be changed to 10*20*50*100*                     |              |                 |          |            |                 |          |        |
| counting mode [units]       |                            |                                                       |              |                 |          |            |                 |          |        |
| Max. count number [units]   |                            | 15,000                                                |              |                 | 12,000   |            | 11,000          |          |        |
| Display HV-GL               | 7 s                        | egment                                                | t liquid     | crystal d       | lisplay, | Charac     | ter hei         | ight 25  | mm     |
| HV-GV                       | 7 s                        | egment                                                | t fluore     | scent dis       | splay, C | Characte   | er heig         | ht 20m   | m      |
| Repeatability [g]           | ±1                         | ±2                                                    | ±5           | ±5              | ±10      | ±20        | ±20             | ±50      | ±100   |
| Linearity [g]               | ±1                         | ±2                                                    | ±5           | ±5              | ±10      | ±20        | ±20             | ±50      | ±100   |
| Span drift                  | 20ppm/°C typ. (5°C ~ 35°C) |                                                       |              |                 |          |            |                 |          |        |
| Power source HV-GL          | AC                         | AC adaptor Please confirm that the AC adaptor type is |              |                 |          |            |                 | e is     |        |
|                             |                            | correct for your local voltage and rec                |              |                 |          |            | d recep         | otacle.  |        |
|                             | Batt                       | Battery x 6 pieces type D                             |              |                 |          |            |                 |          |        |
| HV-GV                       | Plea                       | Please confirm that the mains power type              |              |                 |          |            | e is co         | rrect fo | r your |
|                             | lo                         | local voltage and receptacle type.                    |              |                 |          |            |                 |          |        |
| Battery life (HV-GL)        | Арр                        | roximat                                               | tely 600     | ) hours v       | vith alk | aline dr   | y cell b        | attery   |        |
| Ambient temperature         | -10°                       | C ~ 40°                                               | °C, Les      | s than 88       | 5%R.H    | . (Non-o   | conder          | nsing)   |        |
| and humidity                |                            |                                                       |              |                 |          |            |                 | -        |        |
| Weighing pan size [mm]      |                            | 250 x                                                 | 250          | 330 x 424       |          |            | 390 x 530       |          |        |
| Dimension [mm]              |                            |                                                       |              |                 |          |            | 1               |          |        |
| Width x Depth x Height      | 275                        | x 474 >                                               | <b>‹</b> 368 | 330 x 621 x 771 |          |            | 390 x 712 x 771 |          |        |
| Mass of scale [kg] HV-GL    |                            | 6                                                     |              | 11              |          |            | 17              |          |        |
| HV-G                        | /                          | 7                                                     |              |                 | 12       |            |                 | 18       |        |

#### Dimensions

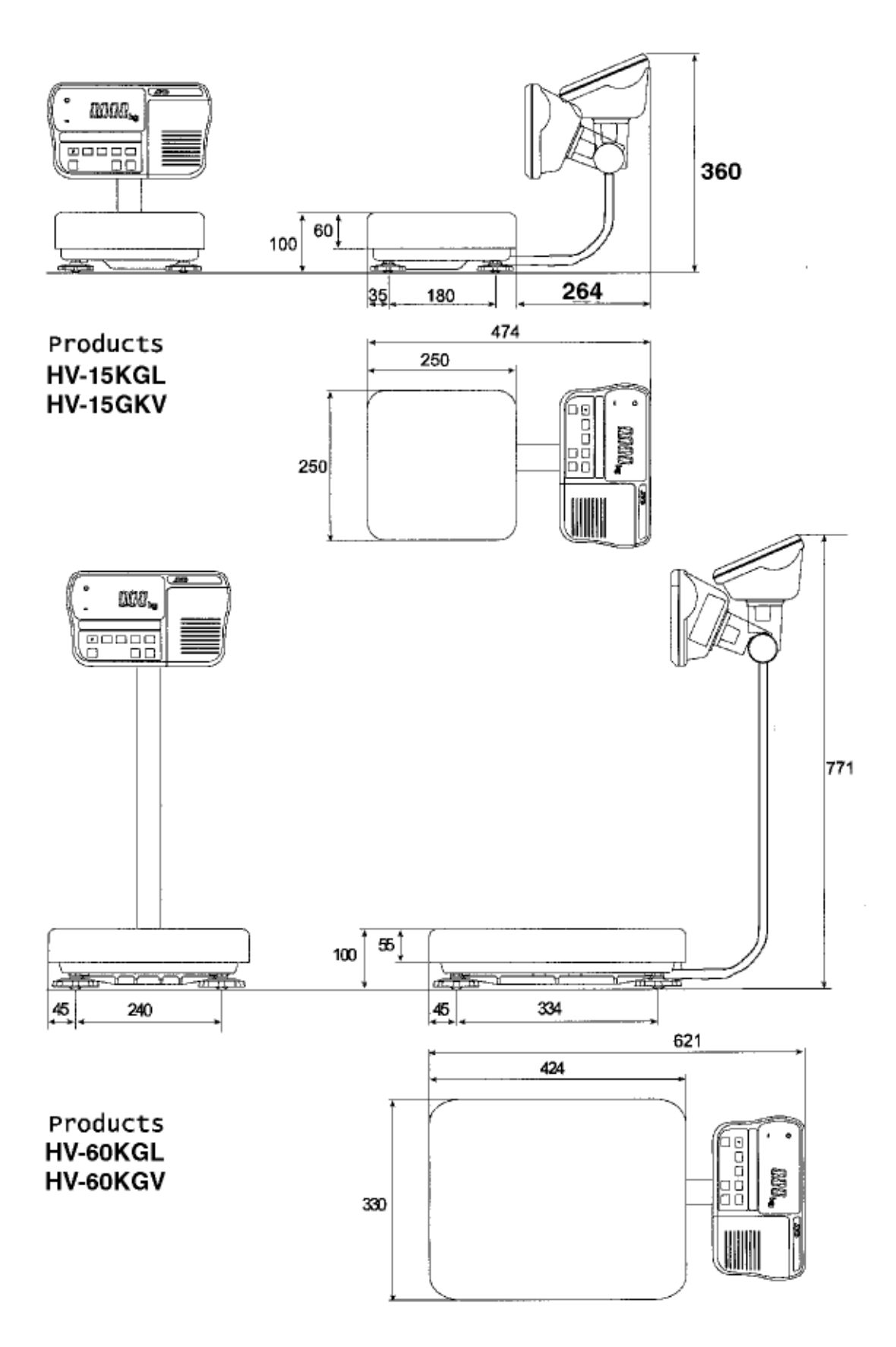

HV-G Instruction Manual Page 66

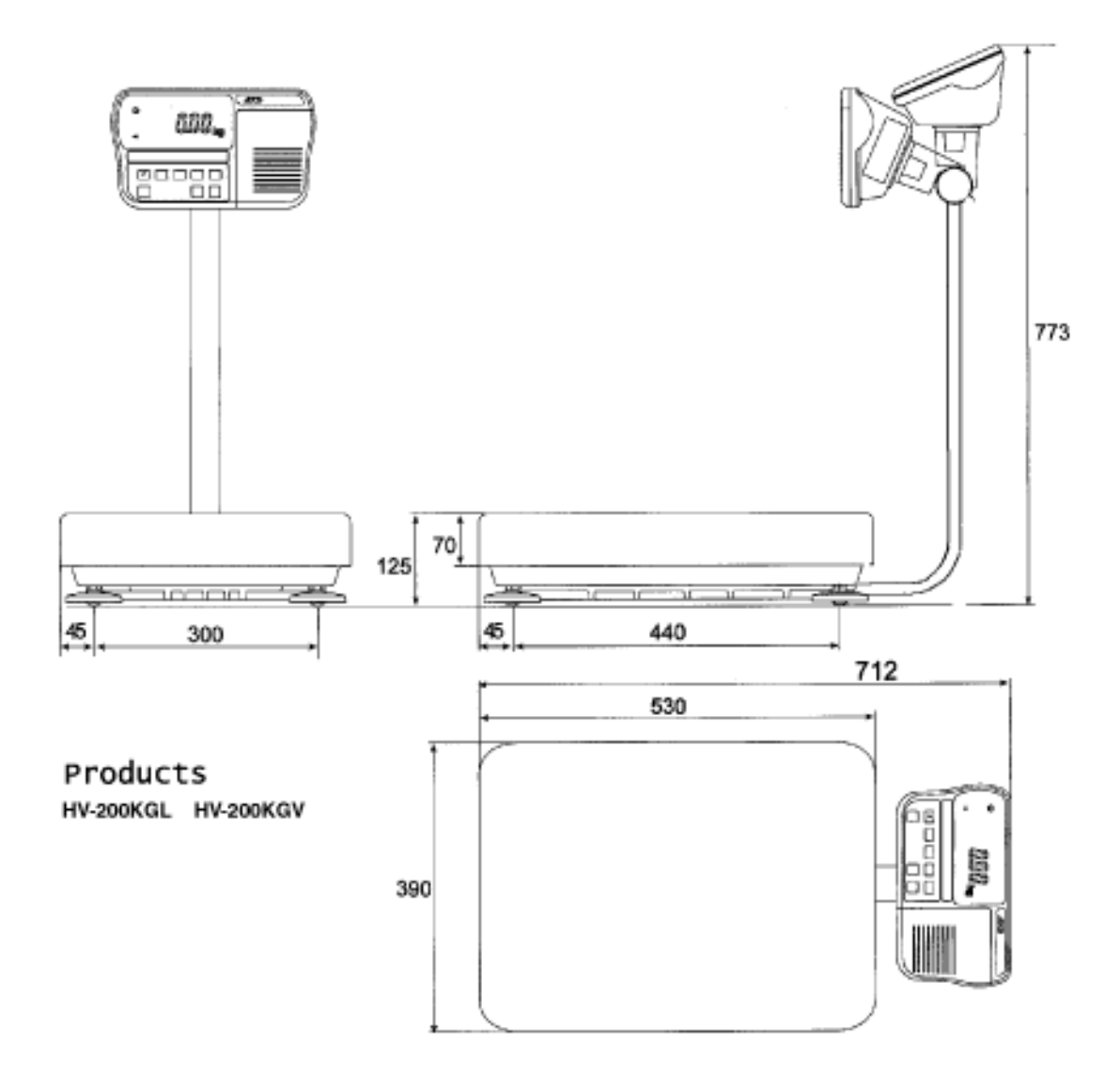

# 😫 19 Maintenance

Refer to "4. Caution" for use.

Refer to "6.1. Display and Symbols " and corresponding mode for displayed error code.

Refer to "14. Calibration (Adjusting Scale)" for precision weighing.

Periodically check the accuracy of weighing. Calibrate the scale, if it is moved to another location or the environment has changed.

## 봋 19.1 🛛 Repair

Do not disassemble/ assemble the scale without an authorised service engineer. It may cause an electric shock or damage to the scale, etc. In this case, repair is not covered under warranty. Contact your local A&D dealer if your scale needs service or repair.

## 19.2 Check Points Before Calling Maintenance

| In this situation            | Confirm these items                                                              |
|------------------------------|----------------------------------------------------------------------------------|
| Nothing displayed.           | Is the AC adaptor properly connected?<br>Is the AC adaptor the correct voltage ? |
| Scale does not turn on.      | Are the batteries dead ?                                                         |
|                              | Is the battery polarity correct ?                                                |
| The scale does not display   | Check around weighing pan.                                                       |
| zero at first.               | Is there anything on the pan?                                                    |
|                              | The weighing value is unstable due to drift,                                     |
| 888888 is displayed and does | vibration or other                                                               |
| not proceed                  | Check around weighing pan.                                                       |
|                              | Check the connection of load cell cable.                                         |
| is displayed and does        | Check around weighing pan. Remove                                                |
| not proceed.                 | anything on the pan.                                                             |
|                              | Make zero point calibration of the scale.                                        |
| ERL E is displayed           | Calibration error that means "Too heavy".                                        |
| -ERL E is displayed          | Calibration error that means "Too light".                                        |
| E is displayed               | Weighing error that means "Over load".                                           |
| -E is displayed              | Weighing error that means "Under load".                                          |
| Fixed display                | Do you use the "hold function".<br>Turn the scale off then on.                   |